# Guide to Submitting IMDA NEUPC Plus Application for Permanent Resident Student

1. Before you submit your application, please prepare the required documents:

Download and fill in the IMDA NEUPC Plus Application form – <u>CLICK HERE</u>
 Prepare all the required supporting documents – <u>CLICK HERE</u>

2. Submit your IMDA Application form via Microsoft Form using your RP email account <u>CLICK HERE</u> to submit your Microsoft Form
 Only IMDA Application form is required during this submission. Supporting documents

to be submitted via FAST together with your bursary application (refer to Step 3).

3. Submit your supporting documents via Financial Assistance Scholarship System (FAST) under FAS Income Assessment

• <u>CLICK HERE</u> for the guide to submit your application and supporting documents under FAS Income Assessment via <u>https://fast.rp.edu.sg/</u>

Your application will NOT be processed if you do not complete this step

## **Preparing Documents for Submission**

(For IMDA NEUPC Plus Application)

- All documents must be:
- Clear for viewing (all text must be sharp and legible)
- In full view (without truncation of any part of document)
- Document size cannot exceed 4MB
- Not password-protected or encrypted
- All documents to bear details of family members e.g. Name, NRIC, signature, date (where appropriate).
- For CPF and IRAS statements, private hire driver and food delivery statements, extract the **original PDF document** from the CPF, IRAS, private hire driver and food delivery websites so that all details are captured in full view. Screenshot from mobile phone is **not accepted**.
- Prepare front & back images of NRIC, Visit Pass, SAF11B (NSF & full-time uniform officers) in a single PDF file.
- File format : JPEG, PDF, PNG or Zip folder are accepted. Word document is not accepted.
- You may consider using mobile scanning apps such as Adobe Scan, Microsoft Office Lens, FineScanner etc for scanning of documents.

## **Family Members and Their Employment Type**

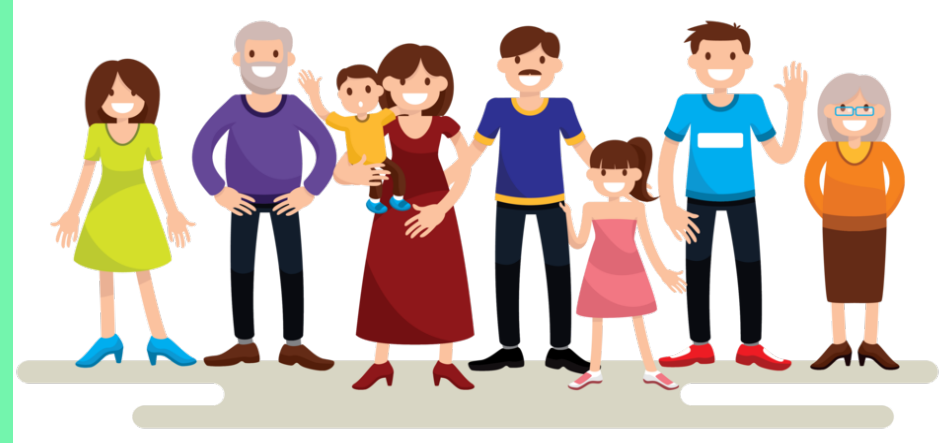

Family members living in the same household

## **Employment Type**

Click on the employment type for the supporting documents required

EMPLOYED (FULL-TIME OR PART-TIME) EMPLOYED (SELF-EMPLOYED) EMPLOYED (RECENT CHANGE IN JOB) UNEMPLOYED UNEMPLOYED (RECENT CHANGE IN EMPLOYMENT STATUS) NATIONAL SERVICE FULL-TIME PART-TIME STUDENT FULL-TIME STUDENT

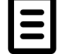

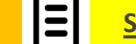

Sample of Supporting Documents

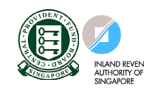

Useful Resources

#### **EMPLOYED (FULL-TIME OR PART-TIME)**

(Full-time employment, Part-Time, Odd Jobs and Irregular Income)

#### Identification

NRIC (Both sides)

SAF11B for full-time MINDEF uniformed officer (Both sides)

#### Income

- Last 12 months CPF Contribution History (1 year ago current month (month must be the same as the month application is submitted) <u>OR</u>
- Latest 3 consecutive full months Payslips <u>OR</u>
- Strictly for those without CPF / Payslips: Employer Letter stating gross monthly salary (must be dated within the same month as date of application)

#### NOTE:

- Family members with gross monthly income of \$6,000 & above are to submit latest 3 consecutive months Payslips, instead of CPF.
- Family members with irregular income/odd job to submit CPF Contribution History.

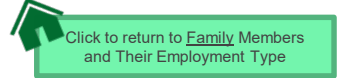

#### EMPLOYED (SELF-EMPLOYED)

(Business owner, Hawker, Taxi Driver, Private-Hire Drivers, Financial/Real Estate Agent, Delivery Personnel under Deliveroo/Food Panda/ Grab etc)

|                                                                                                    | Identification                                                                                                    | Income                                                                                                    |
|----------------------------------------------------------------------------------------------------|----------------------------------------------------------------------------------------------------|----------------------------------------------------------------------------------------------------|
| NRIC (B                                                                                                   | oth sides)                                                                                                    | <ul> <li>Latest IRAS Notice of Assessment (Year 2020/2021) AND</li> </ul>                                                                                                    |
|                                                                                                    |                                                                                                    | <ul> <li>Last 12 months CPF Contribution History (1 year ago – current month).<br/>The end month must be the same as the month application is submitted.<br/>To submit even if there are no contributions reflected <u>AND</u></li> <li>IMDA Annex A (Pg 4 Section I) <u>AND</u></li> <li><u>RP Income Declaration Form – Annex A</u><br/>(click on link to download template)</li> </ul> |
| NOTE<br>• Family mem<br>employmen<br>1)<br>2)<br>3)<br>4)<br>• If unable to<br>1)<br>2)<br>3)<br>4)<br>5) | abers who recently became private-hire drivers/foor<br>at status, to provide:<br>Latest 12 consecutive private hire/food delivery we<br>Latest 12 months CPF Contribution History <u>AND</u><br>IMDA Annex A (Pg 4 Section I) <u>AND</u><br>Income Declaration Form - Annex A<br>provide latest 12 consecutive private hire/food delivers<br>All Available latest weekly statements <u>AND</u><br>Latest 12 months CPF Contribution History <u>AND</u><br>IMDA Annex A (Pg 4 Section I ) <u>AND</u><br>IMDA Annex A (Pg 4 Section I ) <u>AND</u><br>Income Declaration Form - Annex A AND<br>Declaration Form - Annex B stating reason(s) who<br>clearly the period/weeks that you are unable to pr | d delivery riders in less than 1 year and do not have 2020 IRAS that reflects private-hire driver/food delivery rider<br>eekly statements (3 months) <u>AND</u><br>very weekly statements, to provide:                                                                                                    |

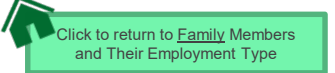

#### **EMPLOYED (RECENT CHANGE IN JOB)**

(Recent change of Job within the past 1-2 months)

#### Identification

NRIC (Both sides)

#### Income

(Change of Job & unable to provide latest 3 consecutive full months Payslips from new company):

- Last 12 months CPF Contribution History (1 year ago current month). The end month must be the same as the month application is submitted. To submit even if there are no contributions reflected <u>AND</u>
- Employer Letter stating **gross monthly salary** (must be dated within the same month as the application )

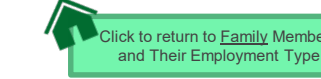

#### UNEMPLOYED (Homemaker / Retiree)

# Identification Income NRIC (Both sides) • Last 12 months CPF Contribution History ( 1 year ago – current month). The end month must be the same as the month application is submitted. To submit even if there are no contributions reflected <u>AND</u> • IMDA Annex A (Pg 4 Section II) <u>AND</u> • RP Income Declaration Form – Annex A (click on link to download template)

#### NOTE:

Income documents are required for family members of all ages. If unable to provide latest CPF document due to valid reasons, submit:

lembers and Their Employment

- IMDA Annex A (Pg 4 Section II) AND
- Income Declaration Form Annex A AND
- Declaration Form Annex B stating detailed reason why income documents are not available.

#### UNEMPLOYED (RECENT CHANGE IN EMPLOYMENT STATUS) (Recent change in 1-3 months)

#### Identification

NRIC (Both sides)

#### Income

- Last 12 months CPF Contribution History (1 year ago current month). The end month must be the same as the month application is submitted. To submit even if there are no contributions reflected <u>AND</u>
- IMDA Annex A (Pg 4 Section II) AND
- Income Declaration Form Annex A AND (click on link to download template)
- <u>Declaration Form Annex B</u> by the family member that he/she is not transitioning to a new job <u>AND</u> (click on link to download template)
- Recent Resignation Acceptance Letter or Retrenchment Letter from Former Employer dated within recent 3 months (if applicable)

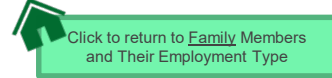

#### NATIONAL SERVICE FULL-TIME

(Serving NS / Waiting for Enlistment)

#### Identification

#### Income/Other

#### SAF11B (Both sides)

Home Team NS Card (Both sides)

NRIC (Both sides) - for those waiting for enlistment

#### **NS Enlistment Letter**

• Only for those waiting for enlistment and yet to receive their SAF11B/Home Team NS Card

#### If enlistment letter is not available (aged 17 & above):

 Last 12 months CPF Contribution History (1 year ago – current month) month must be the same as the month application is submitted. To submit even if there are no contributions reflected

#### NOTE:

• If family member has converted from NSF status to full-time uniform officer (ie. 'Regular' service status), submit latest 3 months Payslips or latest 12 months CPF Contribution History (1 year ago – current month)

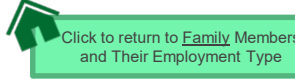

#### **PART-TIME STUDENT**

(For family members who are studying part-time)

#### Identification

NRIC (Both sides)

#### Income

- Refer to Employment Type under <u>Employed</u> / <u>Self-Employed</u> if they are working.
- Refer to Unemployed if they are not working

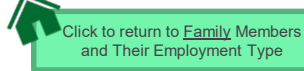

#### **FULL-TIME STUDENT**

(Full-Time Student and Children not of schooling age < 6 years old)

#### Identification

## **Income/Other**

#### NRIC (Both sides)

#### Birth Certificate (if not reached age for NRIC)

• Do not truncate the parent's information details

\* Please indicate the Name of School and Level of Study in the IMDA Application Form

#### School-going children

 Full-Time Student Card or Enrolment Acceptance Letter (if waiting for admission to IHLs) / MOE Concession Card

#### NOTE:

- Student card to be of valid date.
- If student card is lost, submit latest full-time student status certification letter issue by school.

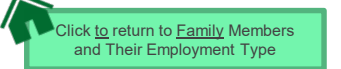

#### **OTHER SUPPORTING DOCUMENTS**

#### Deceased/Divorced/ Separated/Guardianship

- Death Certificate
- Divorce/Separation Documents
- Court Order stating legal custody, care and control of child/children
- For Joint Custody cases, submit <u>Declaration</u> <u>Letter Annex B</u> stating reason(s) if one of the parent is no longer financially supporting or in contact with the applicant. If other parent is still financially supporting applicant, to include parent's details & submit documents including the declaration in IMDA Annex A (Pg 4 Section III)
- Marriage certificate for subsequent marriage (if applicable)
- Legal guardianship letter (if applicable)
- MSF Foster Care letter (if applicable)
- MSF Institution Care letter (if applicable)

| Others (if applicable)                                                                                                    | Loss of NRIC                                                                                                    |
|----------------------------------------------------------------------------------------------------|----------------------------------------------------------------------------------------------------|
| <ul> <li>Welfare assistance letter</li> <li>Prisons Card/Letter</li> <li>Special Needs Card</li> <li>Retirement letter</li> </ul> | <ul> <li>If NRIC is lost, provide the relevant ICA letter <u>AND</u></li> <li><u>Declaration Form Annex B</u> stating that family member is staying in same address as applicant.</li> </ul>                                                          |
| Rental Income                                                                                                    | Married/Divorced/Separated Applicant                                                                                                    |
| <ul> <li>Tenancy agreement for rental income</li> <li>IMDA Annex A (Pg 4 Section III)</li> </ul>                                  | <ul> <li>For married applicant, provide spouse's an children (if any) NRIC, BC and income documents (who may or may not be stayin with applicant).</li> <li>For separated/divorced applicant, divorce certificate and child's (if any) BC.</li> </ul> |

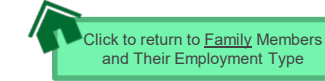

#### SAMPLE OF SUPPORTING DOCUMENTS (IDENTIFICATION/INCOME/OTHER)

#### NRIC/ VISIT PASS (FRONT & BACK)

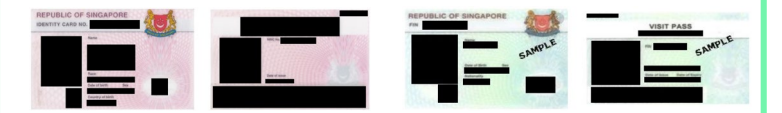

- Address to be same as applicant
- For different address, submit <u>Declaration Form Annex B</u> stating that family member is staying with applicant (to indicate address).
- For visit pass holders who are unemployed, submit 1) Income Declaration Form Annex A AND 2) Declaration Form Annex B as there is no address on visit pass, to state that family member is staying with applicant (indicate address).

#### **STUDENT CARD (FRONT & BACK)**

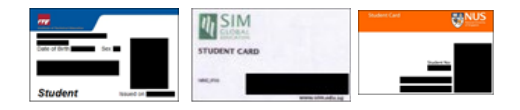

Full-time Student card to be of valid date
Provide recent Enrolment Acceptance Letter (if waiting for admission to IHLs)

#### SAF11B (FRONT & BACK)

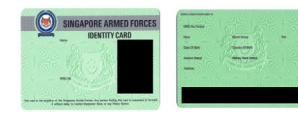

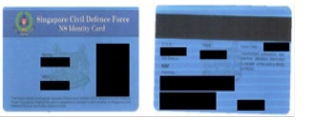

- Address to be same as applicant
- For different address, submit <u>Declaration Form Annex B</u> stating that family member is staying with applicant (to indicate address).

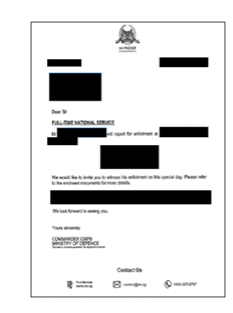

#### **NS ENLISTMENT LETTER**

• Recent enlistment letter (for those waiting for enlistment only)

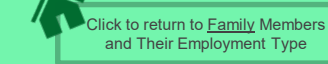

#### SAMPLE OF SUPPORTING DOCUMENTS (IDENTIFICATION/INCOME/OTHER)

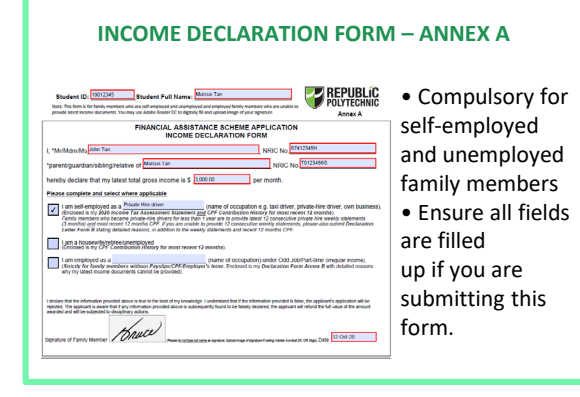

#### **DECLARATION FORM – ANNEX B**

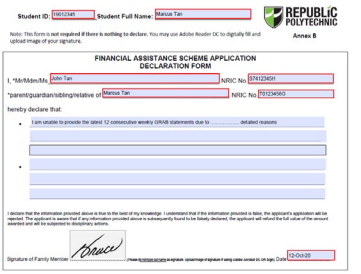

This form is not required if there is nothing to declare.
Ensure all fields are filled up, if you are submitting this form.

## IMDA ANNEX A: DECLARATION OF SELF-EMPLOYMENT, UNEMPLOYMENT & OTHER SOURCES OF INCOME

ANNEX A: DECLARATION OF SELF-EMPLOYMENT, UNEMPLOYMENT & OTHER SOURCES OF INCOME

SECTION I: DECLARATION OF SELF-EMPLOYMENT

(Please note that self-employed household members with supporting income tax documents need not complete this section)

I / We' declare that I am / we' are currently self-employed and I am / we' are not required to submit Income Tax

| Name | NRIC | Gross Monthly | Signature/ Thumbprint<br>of Household Member | Date |
|------|------|---------------|----------------------------------------------|------|
|      |      |               |                                              |      |
|      |      |               |                                              |      |
|      |      |               |                                              |      |
|      |      |               |                                              |      |
|      |      |               |                                              |      |
|      |      |               |                                              |      |
|      |      |               |                                              |      |

• Ensure all fields are filled up if you are submitting your IMDA Application Form.

#### SECTION II: DECLARATION OF UNEMPLOYMENT

 
 I/ Wer/ declare that I am / we<sup>2</sup> are currently unemployed.

 Name
 NMBC
 Start of Unemployment
 Signaturer Household Weinber
 Date

 Image: Signaturer Thumbprint of Household Weinber
 Image: Signaturer Thumbprint of Household Weinber
 Date

 Image: Signaturer Thumbprint of Household Weinber
 Image: Signaturer Thumbprint of Household Weinber
 Date

 Image: Signaturer Thumbprint of Household Weinber
 Image: Signaturer Thumbprint of Household Weinber
 Date

 Image: Signaturer Thumbprint of Household Weinber
 Image: Signaturer Thumbprint of Household Weinber
 Date

#### SECTION III : DECLARATION OF OTHER SOURCES OF INCOME

| Name | NRIC | Type of Income<br>(eg alimony,<br>rental, etc) | Monthly<br>Amount | Signature/ Thumbprint<br>of Household Member | Date |
|------|------|------------------------------------------------|-------------------|----------------------------------------------|------|
|      |      |                                                |                   |                                              |      |
|      |      |                                                |                   |                                              |      |

+ Income should be reflected before CPF deduction

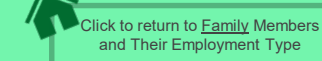

#### SAMPLE OF SUPPORTING DOCUMENTS (INCOME)

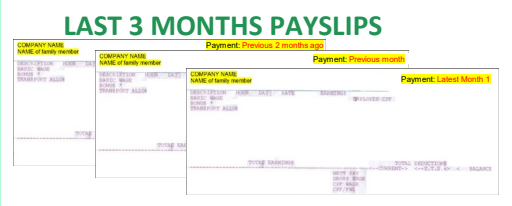

- MUST be Latest 3 consecutive full months Payslips
- Include company name and details of family member (Name, etc)
- Gross salary (not Basic or Net salary) includes allowances, overtime, commission & bonus
- Do not use truncate or remove any details

#### IRAS NOTICE OF ASSESSMENT

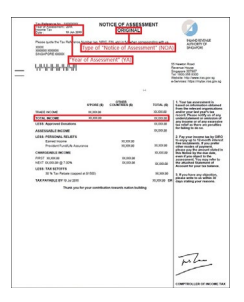

- Generate the **original PDF file** from IRAS website Include details of family member (Name and NRIC)
- Latest Statement Year (2020/2021)
- Do not use mobile
- print screen as document

#### **CPF CONTRIBUTION HISTORY**

| Ago to Current Month | 22                                                                                                    |                                                                                                    |                                                                                                    |
|----------------------|----------------------------------------------------------------------------------------------------|----------------------------------------------------------------------------------------------------|----------------------------------------------------------------------------------------------------|
| ontributions         |                                                                                                    |                                                                                                    |                                                                                                    |
| Paid On              | Amount (3)                                                                                                    | Employer                                                                                                    |                                                                                                    |
| 15 Mar 2019          |                                                                                                    |                                                                                                    |                                                                                                    |
| 10 Apr 2019          |                                                                                                    |                                                                                                    |                                                                                                    |
| 15 May 2019          |                                                                                                    |                                                                                                    |                                                                                                    |
| 17 Jun 2019          |                                                                                                    |                                                                                                    |                                                                                                    |
| 15 Jul 2019          |                                                                                                    |                                                                                                    |                                                                                                    |
| 15 Aug 2019          |                                                                                                    |                                                                                                    |                                                                                                    |
| novident Fund Board  | nber S1234567A)<br>ed>                                                                                                    |                                                                                                    |                                                                                                    |
|                      | Ago to Current Mont<br>ontributions<br>Part On<br>15 Nov 2119<br>15 Nov 2119 | Age to Current Northbo<br>Part of Automation<br>The and the analysis<br>The angle and the angle and the angle and the angle and the angle and the angle and the angle angle and the angle angle and the angle angle and the angle angle and the angle angle and the angle angle and the angle angle and the angle angle | Algo is Correct Month'<br>Algo is Correct Month'<br>Algo i |

- Generate the original PDF file from CPF website
- Include CPF logo and details of family member (Name and NRIC)
- Include date and time in which CPF statement is generated
- Last 12 months CPF Contribution History (1 year ago – current month) month must be the same as the month application is submitted. To submit even if there are no contributions reflected Do not use mobile print screen as documents

#### **GRAB/ GOJEK WEEKLY STATEMENTS**

| Earnings               | Deductions       |            |                  |
|------------------------|------------------|------------|------------------|
| Fares                  | Commissions      |            |                  |
| Incentives             | Rental Fees      |            |                  |
| Miscellaneous Payments | Vehicle Expenses |            | C01              |
|                        | Adjustments      | is Summary | GOJI             |
| SGD                    | SGD              |            |                  |
| Weekly Total           | SGD              |            |                  |
|                        | Name:            |            |                  |
|                        | Name:            |            | Bank Account No: |

- Include details of family member (Name, etc)
- Latest 12 consecutive weekly statements
- Provide <u>Declaration Form Annex B</u> with reason(s) by family member if unable to provide statements in 12 consecutive weeks.
- Do not use mobile print screen as documents.

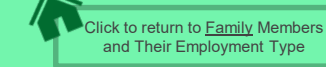

#### **USEFUL RESOURCES IN GATHERING INCOME DOCUMENTS**

Family members are to ensure that they have applied for their SingPass and set up SMS 2FA before accessing CPF/IRAS website to generate income documents.

For more information, visit: <u>https://www.singpass.gov.sg/singpass/common/counter</u>

Your family member can visit SingPass counters in person with original NRIC or FIN card:

- Apply for a new account
- Reset your SingPass password
- Update your mobile number and account details
- Register and activate SMS 2FA instantly

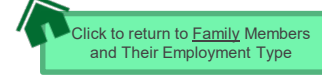

#### OFFICIAL (CLOSED) \ NON-SENSITIVE

#### **GENERATING CPF CONTRIBUTION HISTORY**

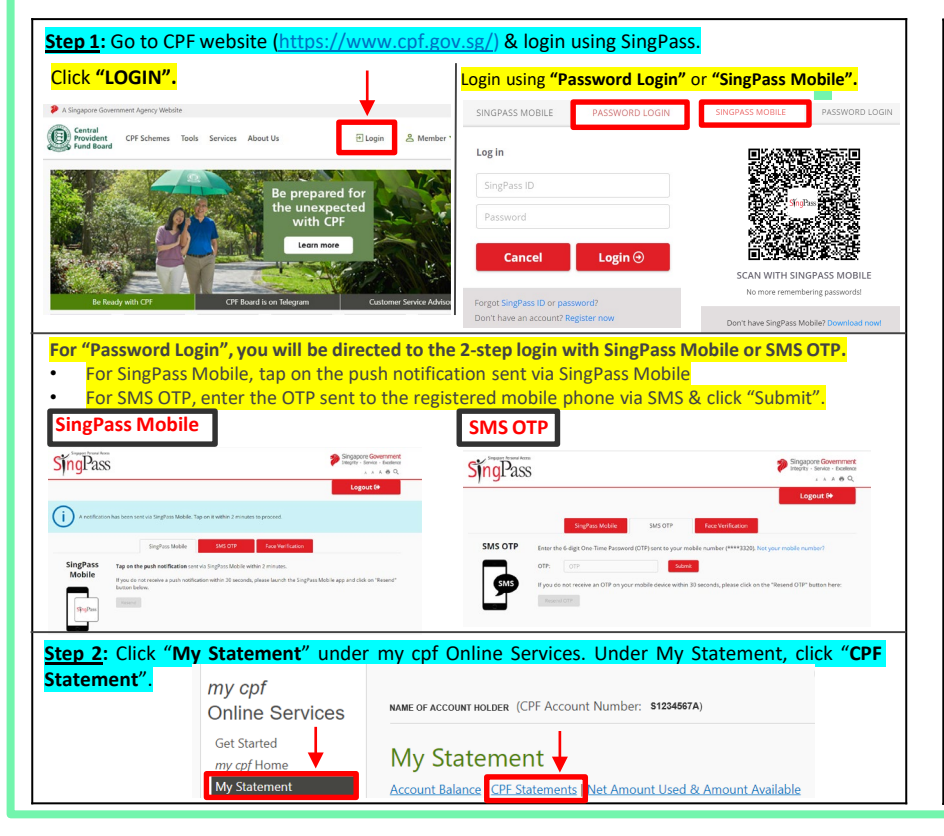

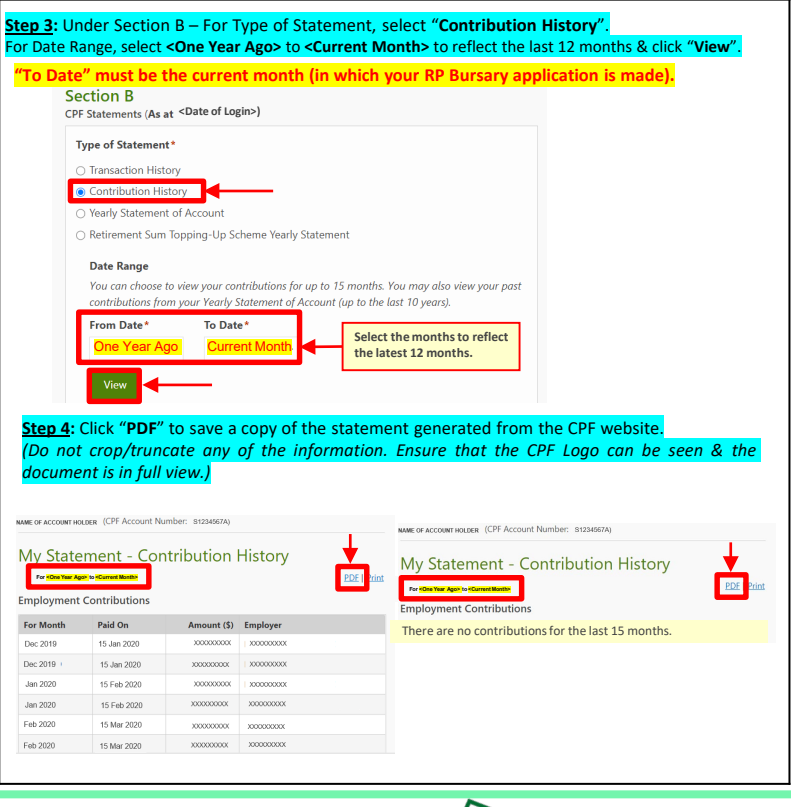

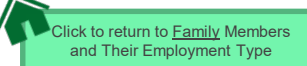

#### **GENERATING IRAS NOTICE OF ASSESSMENT**

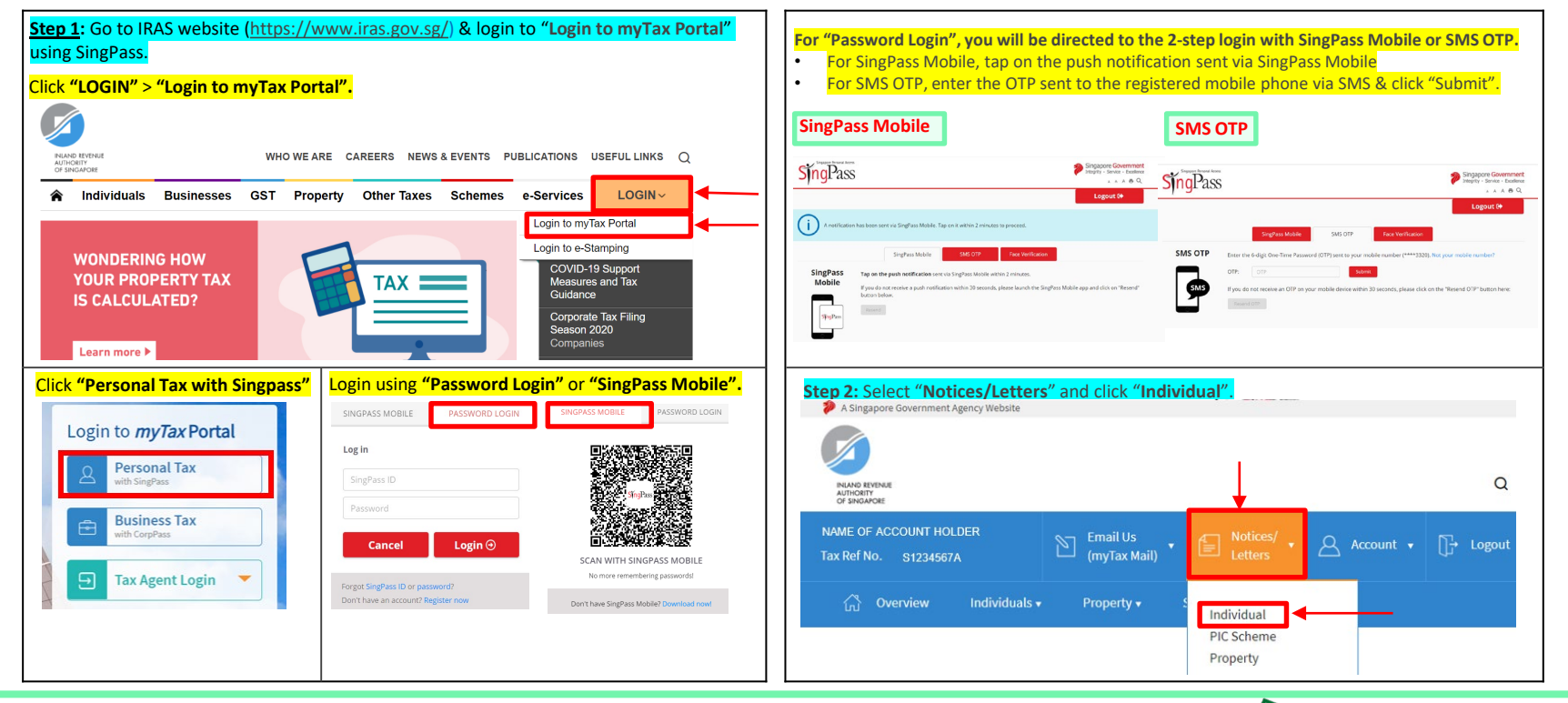

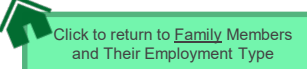

#### **GENERATING IRAS NOTICE OF ASSESSMENT**

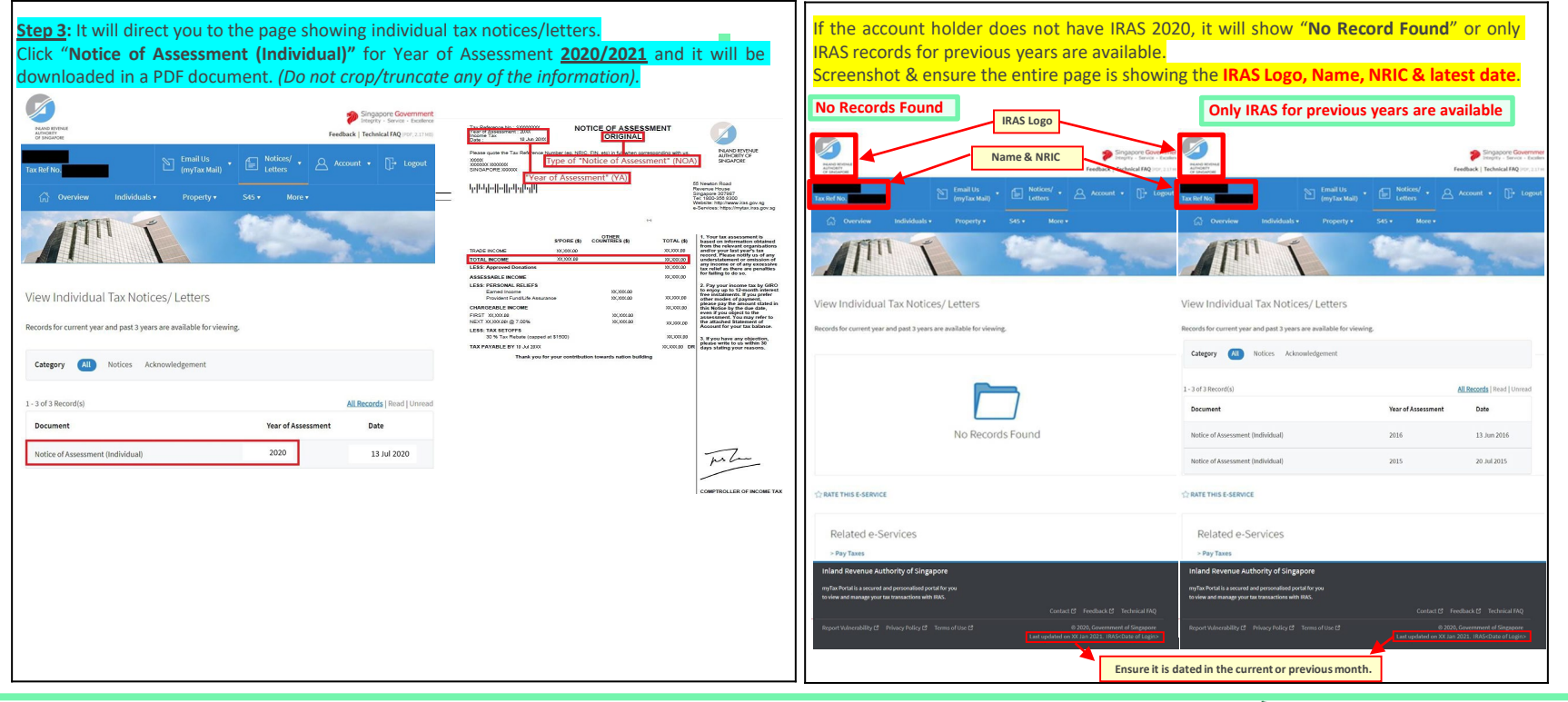

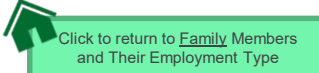

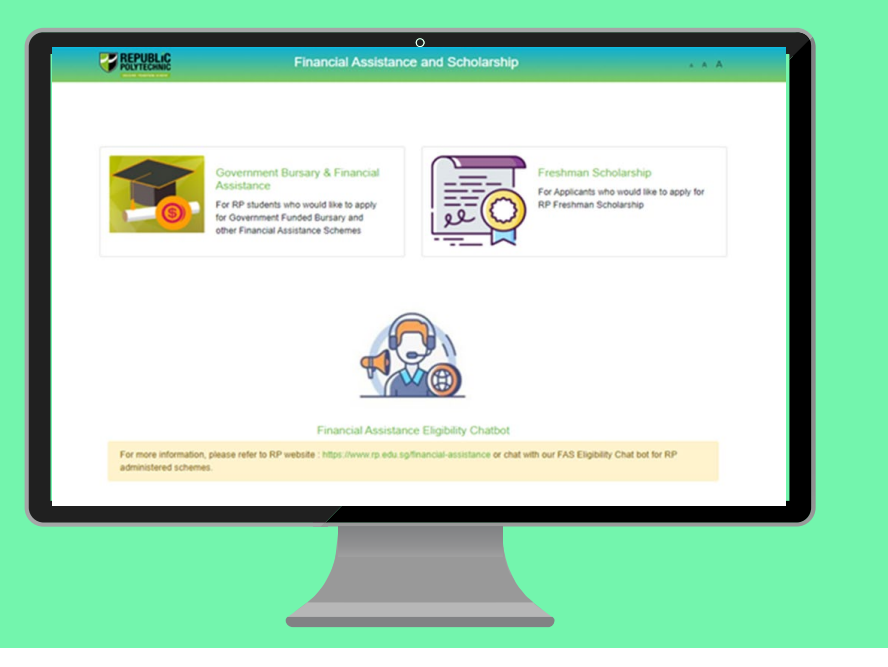

## FAS Income Assessment Application Guide

(Full-Time Diploma and Polytechnic Foundation Programme Students who are Permanent Resident intending to apply for IMDA NEUPC Plus Programme)

a. Financial Assistance Scholarship System (FAST)

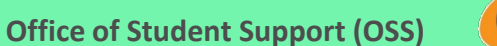

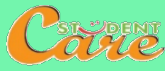

# How to Submit your Supporting Documents for IMDA NEUPC Plus Application

Step 1: Read this FAST Application Guide.

Step 2: Log in to Financial Assistance Scholarship System (FAST), you need to have a valid RP Student's Account and Password (recommended browser: Chrome)

#### Note:

• This submission is **SOLELY for your IMDA NEUPC Plus Application** as you are not eligible for government bursary.

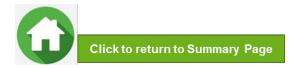

OFFICIAL (CLOSED) \ NON-SENSITIVE

## **FAS Income Assessment**

Click on the number or panel to view each segment of application form

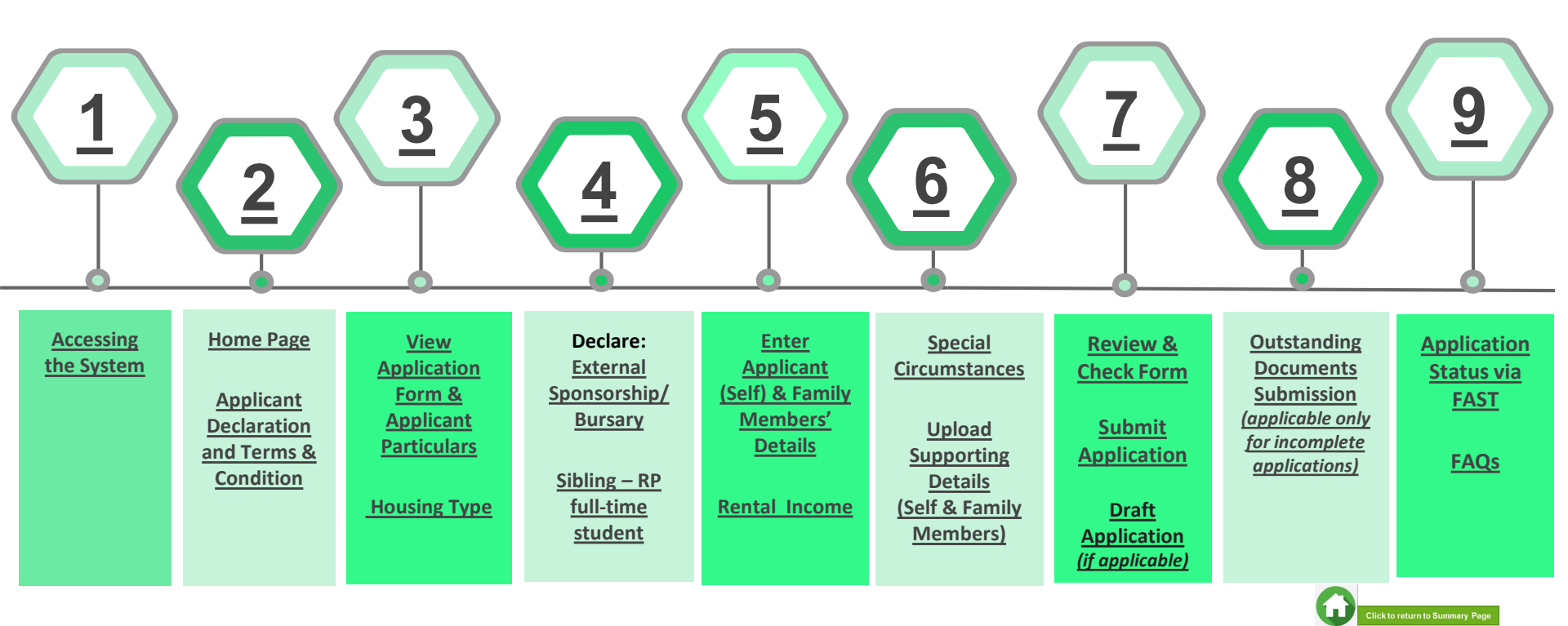

#### 01: Accessing the System

To log in to the portal, you need to have a valid RP Student's Account and Password. You can access the portal via:

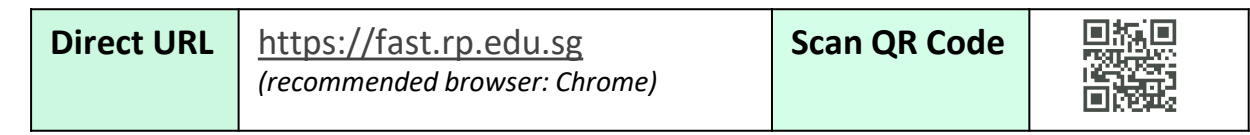

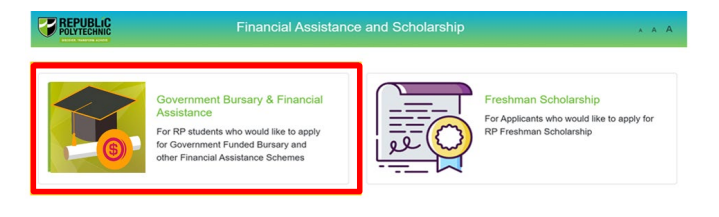

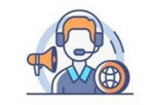

Financial Assistance Eligibility Chatbot

For more information, please refer to RP website : https://www.rp.edu.sg/financial-assistance or chat with our FAS Eligibility Chat bot for RP administered schemes.

Copyright © Republic Polytechnic. All Rights reserved. Contact Disclaimer Report Vulnerability Privacy Statement Terms of Service Self-help Click on 'Government Bursary & Financial Assistance' icon.

- To submit your application successfully, you will require identification & income documents (*NRIC/Birth Certificate, latest Payslips, latest CPF Contribution History, Student Card, etc*) of all family members staying with you in same household.
- Prepare all supporting documents in advance before submitting your online application.

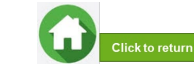

### 01: Accessing the System

| POLYTECHNIC            |              |      |
|------------------------|--------------|------|
| Sign in                |              |      |
| 19123456               | @myrp.edu.sg | ×    |
| Can't access your acco | ount?        |      |
| Sign-in options        |              |      |
|                        | Back         | Next |

Enter your **RP Student ID** followed by **@myrp.edu.sg** (eg: <u>19999999@myrp.edu.sg</u>)

Click on 'Next' button.

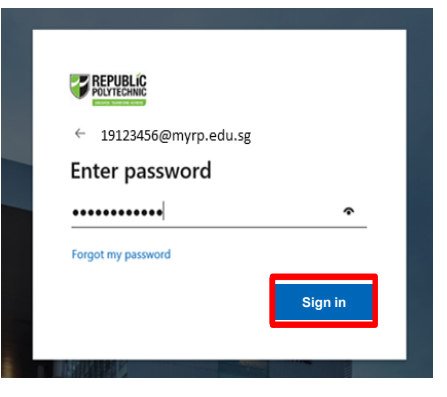

#### Enter your password. Click on 'Sign In' button.

<u>Note</u>: You are not allowed to use concurrent Login in the system. If you are already logged in from another browser or machine or you did not logout properly from your previous session. For security reasons, you need to login again.

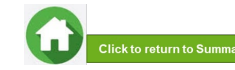

#### 01: Accessing the System

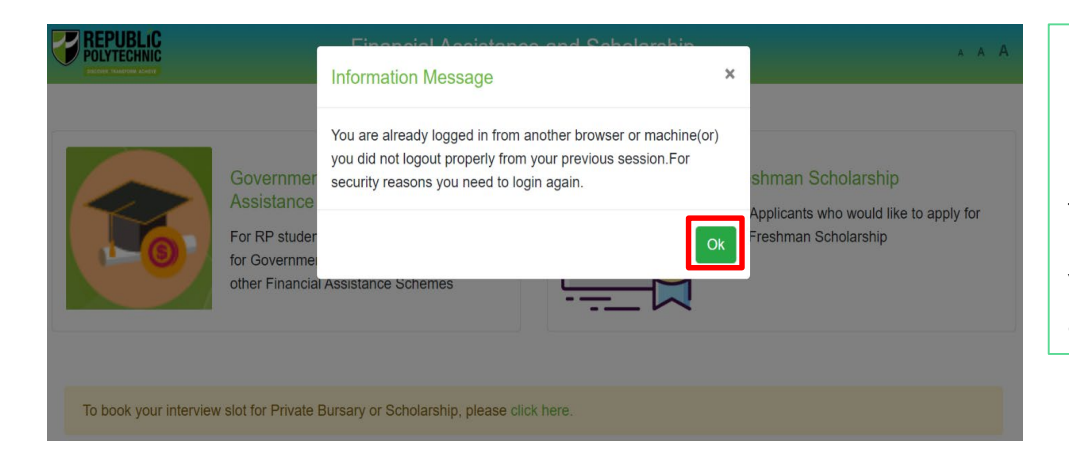

\*If you are getting the above pop-up, click on **'Ok'** button.

This will clear all your existing sessions in the application & redirect you to login page.

You need to Login again to assess the application form.

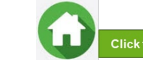

#### 02: Home Page

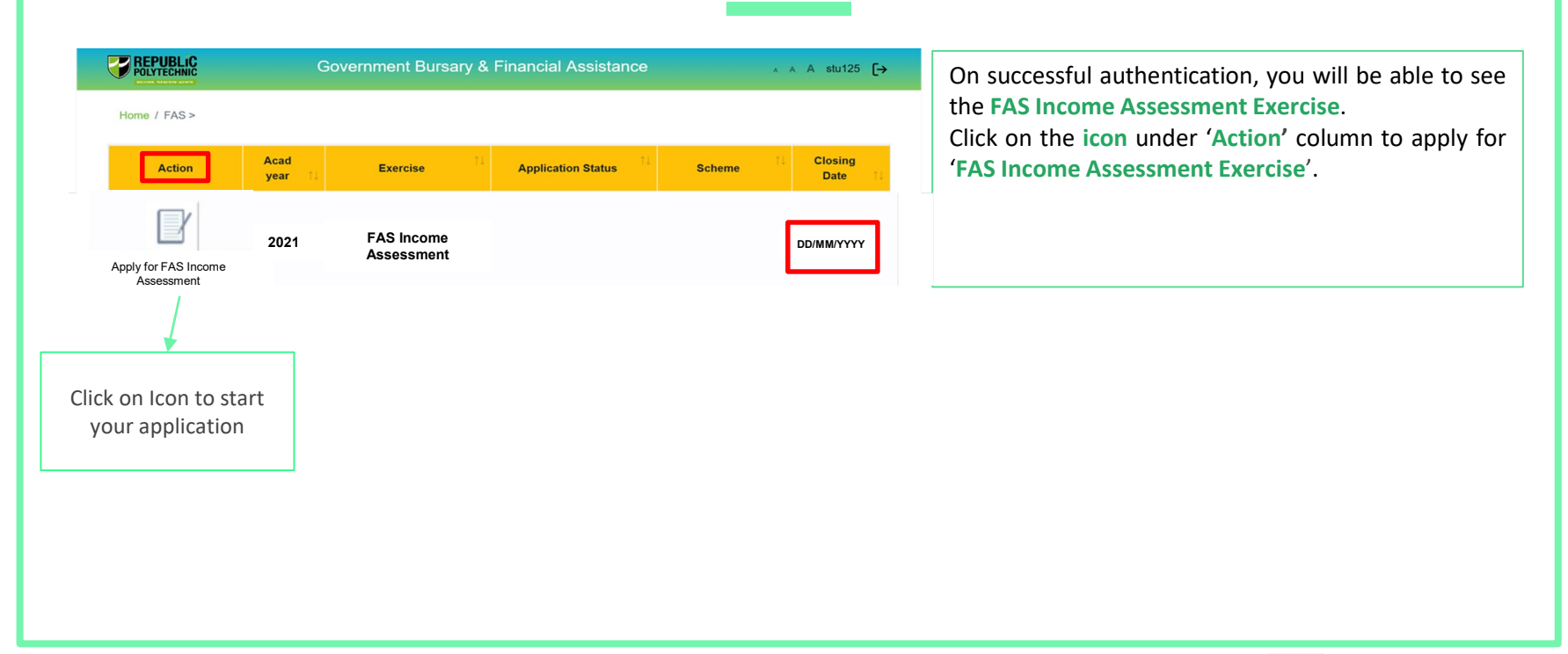

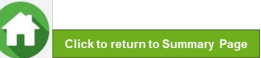

#### **02: Applicant Declaration to Bursary Terms & Conditions**

#### Declaration by Applicant

#### Declaration

1. I declare that the information provided in my online application and all supporting documents is true to the best of my knowledge, and I have not wilfully suppressed or omitted any information or facts.

- 2. By submitting this application:
- a. I accept that if my application is incomplete, it will not be processed.

b. I accept that RP may disclose my particulars to donors, other government agencies and/or my parents/legal guardians for the purpose authorised by RP, where applicable.

c. I have no objection for RP to share the information given herein for the purpose of financial assistance, student care and statistics.

d. I accept that the bursary money may be used to offset any outstanding fees that I owe to RP.

e. I am aware that I will be required to refund the bursary quantum in full or partial, if I am dismissed or if I withdraw or defer voluntarily from my course of study or is in receipt of a full scholarship or sponsorship that covers tuition fees and provides a monthly or annual living allowance.

f. I am aware that a valid GIRO account registered with RP is required for the disbursement of bursary and/or financial assistance monies (except for Higher Education Community Bursaries, where disbursement of bursary maybe via cheque and collection is at the Community Centre). I will ensure that a GIRO application is established with RP to facilitate disbursement of bursary and/or financial assistance monies.

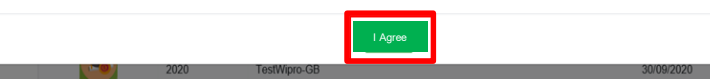

#### Read the 'Declaration by Applicant' in the pop-up.

Click on **'I Agree'** button to proceed to the application form.

You will be redirected to the Government Bursary Application form.

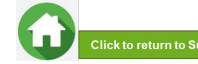

## **03: View Application Form & Applicant Particulars**

| REPUBLIC             | Government Bursary & I                  | Financial Assistance                 | ∧ A A stu123 [→          |
|----------------------|-----------------------------------------|--------------------------------------|--------------------------|
| ome / FAS / Governme | nt Bursary                              |                                      |                          |
| ease email help-regi | strar@rp.edu.sg to update your personal | details (i.e. Address, Marital Statu | s, mobile phone number). |
| Student Particula    | rs                                      |                                      |                          |
| Student Id           |                                         | stu123                               |                          |
| Student Name         |                                         | Test stu123                          |                          |
| Gender               |                                         | М                                    |                          |
| Citizenship          |                                         | Singaporean                          |                          |
| Home Address         |                                         | 1                                    |                          |
| Mobile Number        |                                         | 12345678                             |                          |
| Email                |                                         | stu123@myrp.edu.sg                   |                          |
| School               |                                         | SAS                                  |                          |
| Matriculation Year   |                                         | 2020                                 |                          |
| Programme            |                                         | BDD                                  |                          |
| NRIC                 |                                         | stu123UEN                            |                          |
| DOB                  |                                         | 05/07/2000                           |                          |
| Housing type         |                                         |                                      |                          |
| Declaration          |                                         |                                      |                          |
| Family Members       |                                         |                                      |                          |
| Special Circumsta    | ances                                   |                                      |                          |
| Supporting Docur     | ments                                   |                                      |                          |
|                      |                                         | Submit                               | Save as Draft            |
|                      |                                         |                                      |                          |

This is the full view of the **application form**.

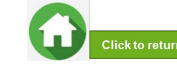

## **03: Review Applicant Particulars**

| 1000000000000           |                                     |                                        |                          |
|-------------------------|-------------------------------------|----------------------------------------|--------------------------|
| me / FAS / Government B | ursary                              |                                        |                          |
| aso omail holp registre | r@rp.adu.cg.to.updato.vour.porcona  | dataile (i.e. Address, Marital Stati   | is mobile phone number   |
| ase email help-registra | ri@ip.edd.sg to update your persona | n details (i.e. Address, Marital Statt | is, mobile phone number, |
| Student Particulars     |                                     |                                        |                          |
| Student Id              |                                     | 19123456                               |                          |
| itudent Name            |                                     | Marcus Tan Wei Chong                   |                          |
| Bender                  |                                     | м                                      |                          |
| Xizenship               |                                     | Singaporean                            |                          |
| Iome Address            |                                     | Blk 811 Woodlands Vista #12-60 Singap  | oore 620811              |
| Aobile Number           |                                     | 912345678                              |                          |
| mail                    |                                     | 19123456@myrp.edu.sg                   |                          |
| ichool                  |                                     | SHL                                    |                          |
| Astriculation Year      |                                     | 2020                                   |                          |
| Programme               |                                     | DOAL                                   |                          |
|                         |                                     |                                        |                          |

Review your details under 'Student Particulars'.

- If there are changes to your personal details (i.e. Address, Marital Status, mobile phone number), please email <u>help-registrar@rp.edu.sg</u>.
- The bursary staff will contact you via RP email or mobile phone number if clarifications are required for your bursary application.

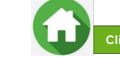

## 03: Select Housing Type & Ownership

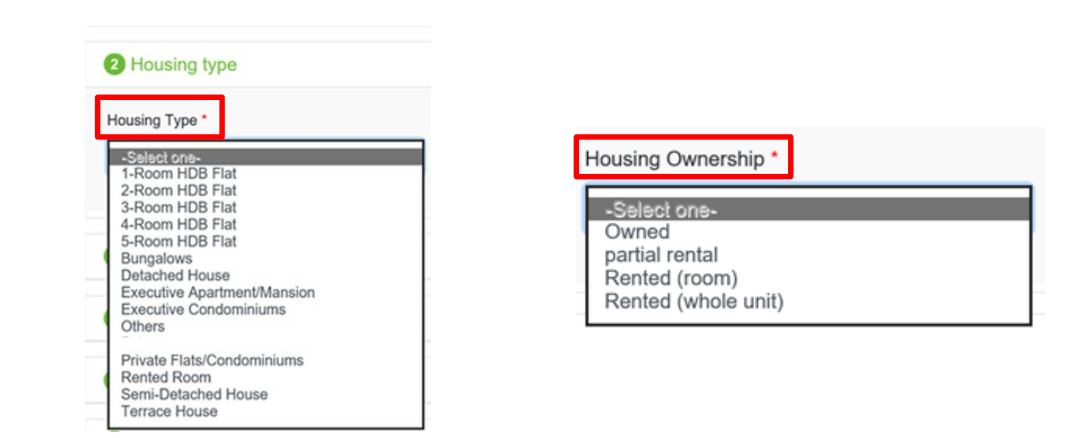

Select your 'Housing Type' and 'Housing Ownership' from dropdown list.

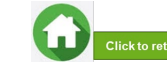

## 04: Declare External Scholarship/Sponsorship/Bursary/Study Grant

| 3 Declaration                             |                                            |                                  |
|-------------------------------------------|--------------------------------------------|----------------------------------|
| Are you currently in receipt of any oth   | ner scholarship or external bursary/stu    | udy grant for AY2021?            |
| ○Yes                                      |                                            |                                  |
|                                           |                                            |                                  |
|                                           |                                            |                                  |
|                                           |                                            |                                  |
| 3 Declaration                             |                                            |                                  |
| Are you currently in receipt of any other | scholarship or external bursary/study grar | nt for AY2021?                   |
| ● Yes O No *                              |                                            |                                  |
| Name of Award *                           | Year *                                     | Amount(\$) *                     |
| SAF Sponsorship                           | 2021                                       | 5000                             |
| Awarded By *                              | Coverage *                                 | Status *                         |
| SAF                                       | Tuition Fees and Allowance                 | ¢ Applying ¢                     |
| Upload File                               |                                            |                                  |
| Browse                                    |                                            |                                  |
| Add                                       |                                            |                                  |
| Name of Award Year Amoun                  | nt(\$) Awarded By Status Co                | overage File Uploaded Remove all |

Select 'No' if you are <u>not</u> applying or <u>not</u> in receipt of external scholarship/ sponsorship/ bursary/ study grant for AY2021.

Proceed to the next section of application form.

Select 'Yes' if you are applying or in receipt of external scholarship/ sponsorship/ bursary/ study grant for AY2021.

Enter 'Details of your Award'. Select/fill all the compulsory fields (Fields indicated as \*).

#### Note:

- Full sponsorship/full scholarship covers your tuition fees and provides an annual or monthly living allowance (e.g. SAF Sponsorship, Home Team Sponsorship, CGH Sponsorship, TTSH Sponsorship).
- Mendaki Tuition Fee Subsidy Scheme is <u>not considered</u> as a full sponsorship as it does not provide an allowance.

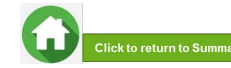

## 04: Declare External Scholarship/Sponsorship/Bursary/Study Grant

| Declaration      |          |             |              |             |                  |            |                | ~          | Validation<br>Success |
|------------------|----------|-------------|--------------|-------------|------------------|------------|----------------|------------|-----------------------|
| Coluration       |          |             |              |             |                  |            |                |            | _                     |
| Are you currentl | y in rec | eipt of any | other schola | irship or e | external bursary | /study g   | rant for AY202 | 21?        |                       |
| ●Yes ○No*        |          |             |              |             |                  |            |                |            |                       |
| Name of Award *  |          |             | Year *       |             |                  | Amount(\$) | •              |            |                       |
|                  |          |             |              |             |                  |            |                |            |                       |
| Awarded By *     |          |             | Coverage *   |             |                  | Status *   |                |            |                       |
|                  |          |             | -Select one- |             | ٥                | -Select or | 10-            | ٥          |                       |
| Unload File      |          |             |              |             |                  |            |                |            |                       |
|                  | Brow     | vse         |              |             |                  |            |                |            |                       |
|                  |          |             |              |             |                  |            |                |            |                       |
| Add              |          |             |              |             |                  |            |                |            |                       |
| Name of Award    | Year     | Amount(\$)  | Awarded By   | Status      | Coverag          | e          | File Uploaded  | Remove all |                       |
|                  | 0004     | 5000        | 015          | Analdan     |                  |            |                | A          |                       |

When selected **'Yes'**, upload reference file (if any) if you have the details/confirmation for this external scholarship. If you do not have documents, you are <u>not required to</u> do any upload.

To upload file(s), click on '**Browse**'. Please note the below for file upload:

- Only one document can be uploaded per entry.
- Document type must be JPG/JPEG/PNG/PDF/ZIP.
- Document size cannot exceed 4MB.
- All documents must be clear for viewing (all text must be sharp & legible), without truncation of any part of the original document & in full view.
- Files should include details such as Name, NRIC date etc.

Click on 'Add' button. Upon successful addition & upload, you can see the system validation as 'Success' on top right of the panel. The records will be added into the panel.

Repeat steps if needed to add another external scholarship.

Click on 'Green Trash icon' 🗅 to remove the record or click on 'Remove all' to remove all the records from the table (if required).

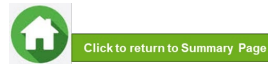

## **04: Declare Sibling – Full Time RP Student**

| Are your siblings currently studying in Republic Polytechnic?            |            | Select 'No' if you do not have sibling(s) who is a full-time student(s) in RP. |
|--------------------------------------------------------------------------|------------|--------------------------------------------------------------------------------|
|                                                                          |            | Proceed to next section of application form.                                   |
|                                                                          | ſ          |                                                                                |
|                                                                          |            | Select 'Yes' if you have sibling(s) who is a full-time                         |
| Are your siblings currently studying in Republic Polytechnic?  Yes O No* |            | student(s) in RP.                                                              |
| Please specify sibling student id * 20012345 ×                           |            | Select/fill all the compulsory fields (Fields indicated as $*$ ).              |
| Add                                                                      |            | Enter sibling's <b>RP Student ID</b> .                                         |
|                                                                          |            | Note: Ensure that the student ID is a valid number.                            |
| Student Id Student Name                                                  | Remove all |                                                                                |
|                                                                          |            | Click on 'Add' button.                                                         |
|                                                                          | l          |                                                                                |

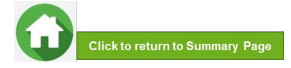

## 04: Declare Sibling – Full Time RP Student

| e you currently in rece<br>Yes | ipt of any other scholarship or external bursary/stu | idy grant for AY2021? | Validation<br>Sibling Added Succ |
|--------------------------------|------------------------------------------------------|-----------------------|----------------------------------|
| e your siblings current        | ly studying in Republic Polytechnic?                 |                       |                                  |
| Yes O No *                     |                                                      |                       |                                  |
| lease specify sibling s        | student ID*                                          |                       |                                  |
|                                |                                                      |                       |                                  |
|                                |                                                      |                       |                                  |
| dd                             |                                                      |                       |                                  |
| dd                             | Student Name                                         | Remove all            |                                  |
| dd<br>Student ID               | Student Name                                         | Remove all            | -                                |
| dd<br>Student ID<br>20012345   | Student Name<br>Shaun Tan                            | Remove all            |                                  |

System will validate the student ID entered & populate the name of the student in the table.

You can see the system validation as 'Sibling Added Successfully' on top right of the panel.

The records are reflected in the panel.

Continue to 'Add' another sibling's **Student ID** if you have more than one sibling. *Note: Ensure that the student ID is a valid number.* 

The record(s) of your sibling(s) will be captured in the panel.

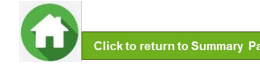

## 05: Enter Applicant's Details (Self) – First Time Applicant in FAST

#### 4 Family Members

| 2010 Gel           |              | Year of Birth     |                      |                                    | NRIC *                     |                          |               |
|--------------------|--------------|-------------------|----------------------|------------------------------------|----------------------------|--------------------------|---------------|
| Mckenzie           |              | 1998              |                      |                                    | S9906000S                  |                          |               |
| elationship *      |              | Marital St        | atus *               |                                    | Employment Sta             | atus •                   |               |
| Self               | ۰            | -Select one-      |                      | Full-Time Student (aged 17 & above |                            |                          |               |
| ccupation *        |              | Gross mo          | nthly Income *       |                                    | iving with Appl            | icant *                  |               |
| Student            |              | 0                 |                      |                                    | Yes No                     |                          |               |
| evel of Study *    |              |                   |                      |                                    |                            |                          |               |
| Poly               | ٥            |                   |                      |                                    |                            |                          |               |
| Add                |              |                   |                      |                                    |                            |                          |               |
| # Name Age NRIC    | Relationship | Marital<br>Status | Employment<br>Status | Occupation                         | Gross<br>Monthly<br>Income | Living With<br>Applicant | Remove<br>all |
| ental Income *     |              |                   |                      |                                    |                            |                          |               |
|                    |              |                   |                      |                                    |                            |                          |               |
| tal Monthly Income |              |                   | 0.00                 |                                    |                            |                          |               |

All your details are pre-filled by the system. Select/fill all the compulsory fields (Fields indicated as \*).

You need to select **Marital Status** from the dropdown list. *Note:* 

- Married applicant is to include details & submit documents of their spouse and child(ren) if any. Spouse and child(ren) may or may not be staying with applicant.
- Divorced/separated applicant is to include details & documents of their child(ren) if any. Child(ren) may or may not be staying with applicant.

For **Gross Monthly Income**, state **'0'** as you are a full-time student.

Note: Internship allowance and earnings from your vacation/weekend jobs are <u>excluded</u> as you are a full-time student.

Click on 'Add' button.

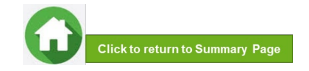

## 05: Enter Applicant's Details (Self) – First Time Applicant in FAST

| Are your siblings currently stud                             | tying in Republic Pi           | olylachnic?                                      |                                                                 | Validation *<br>Success                                     |
|--------------------------------------------------------------|--------------------------------|--------------------------------------------------|-----------------------------------------------------------------|-------------------------------------------------------------|
| Family Members                                               |                                |                                                  |                                                                 |                                                             |
| I declare there is no change in<br>O No Change  There are cl | my family status a<br>hanges * | nd would like to prefill the application using l | ast bursary application records                                 | Upon successful addition, you can see the system validation |
| Name *                                                       |                                | Year of Birth *                                  | NRIC*                                                           | as 'Success' on top right of the panel.                     |
| Relationship *                                               |                                | Marital Status *                                 | Employment Status *                                             |                                                             |
| -Select one-                                                 |                                | -Select one-                                     | -Solect one-                                                    | The records are reflected in the panel.                     |
| Occupation *                                                 |                                | Gross Monthly Income *                           | Living with Applicant *                                         |                                                             |
| Add                                                          |                                |                                                  |                                                                 |                                                             |
| #Name Age NR                                                 | IC Relationshi                 | p Marital Employmer Occuj<br>Status Status       | pation Gross Living Remove<br>monthly With Income Applicant all |                                                             |
| Marcus 17 T123<br>1 Tan Wei<br>Chong                         | 345678A Self                   | Single Full-Time S<br>Student (aged<br>17 above) | tudent 0 Yes 🥖                                                  |                                                             |

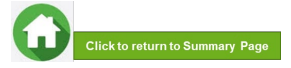

## **05: Enter Family Members' Details**

#### 4 Family Members

I declare there is no change in my family status and would like to prefill the application using last bursary application records

| Name *                                      | Year of Birth *                                  | NRIC *                                             |
|---------------------------------------------|--------------------------------------------------|----------------------------------------------------|
| John Tan                                    | 1974                                             | S7412345H                                          |
| Relationship *                              | Marital Status *                                 | Employment Status *                                |
| Father +                                    | Married                                          |                                                    |
| Occupation *                                | Gross Monthly Income *                           | Living with Applicant *                            |
| Admiinistrator                              | 3500                                             | ● Yes ○ No                                         |
| Add                                         |                                                  |                                                    |
| # Name Age NRIC Relation                    | Marital Employment<br>OnShip Status Status       | Occupation Gross monthly Living With Applicant all |
| 1 Marcus Tan 17 T12345678A Sel<br>Wei Chong | f Single Full-Time<br>Student (aged<br>17 above) | Student 0 Yes                                      |

You will be able to add any no. of family members in this section. All the fields with \* are compulsory.

inter your family member's (o.g. father) (Name'

Enter your family member's (e.g. father) 'Name', 'Year of Birth', 'NRIC Number'.

Select 'Relationship (to Applicant)', 'Marital Status', 'Employment Status'.

Enter 'Occupation' and 'Gross Monthly Income'.

Select 'Living with Applicant'.

Click on 'Add' button.

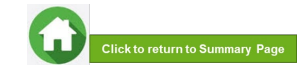

## **05: Enter Family Members' Details & Rental Income**

| Family Membe           | s           |                 |                       |                            |            |           |                            |                             |               |  |
|------------------------|-------------|-----------------|-----------------------|----------------------------|------------|-----------|----------------------------|-----------------------------|---------------|--|
| declare there is no ct | ange in my  | family status a | ind would like to pri | efill the application usir | ig last bu | irsary ag | plication re               | cords                       |               |  |
| No Change  The         | re are chan | ges *           |                       |                            | -          |           |                            |                             |               |  |
| Name *                 |             |                 | Year of Birth*        |                            |            | NRIC      | •                          |                             |               |  |
|                        |             |                 |                       |                            |            |           |                            |                             |               |  |
| Relationship *         |             |                 | Marital Status *      |                            |            | Emplo     | yment Stat                 | us *                        |               |  |
| -Select one-           |             |                 | -Select one-          |                            |            | -Sel      | ect one-                   |                             | ٥             |  |
| Occupation *           |             |                 | Gross Monthly In      | come *                     |            | Living    | with Applic                | ant *                       |               |  |
|                        |             |                 |                       |                            |            | O Yes     | O No                       |                             |               |  |
| Add                    |             |                 |                       |                            |            |           |                            |                             |               |  |
|                        |             |                 |                       |                            |            |           |                            |                             |               |  |
| # Name Age             | NRIC        | Relationship    | Marital<br>Status     | Employment<br>Status       | Occu       | pation    | Gross<br>monthly<br>Income | Living<br>With<br>Applicant | Remove<br>all |  |
|                        |             |                 |                       |                            |            |           |                            |                             |               |  |

#### (Note: this is a compulsory field \*):

- For rental income: Enter the amount (e.g. '500') as appropriate. There is <u>no need</u> to enter the '\$' sign.
- If there is no rental income: Enter '0'. There is no need to enter the '\$' sign

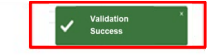

Upon successful addition, you can see the system validation as 'Success' on top right of the panel.

The records are reflected in the panel.

Click on '**Remove all**' to remove all the records from the table (Except 'Self' record) (if required).

Click on 'Pencil icon' / to edit the record (if required). If you click this icon, the details of the family member will be populated in the boxes above. You will be able to edit the details and click on 'Update' button.

Click on 'Green Trash icon' 🗇 to remove the record.

Continue to enter and add details for ALL family members living with you in same household.

| 2     | John<br>Tan   | 46   | S7412345H | Father | Married | Full-Time<br>Employment | Administrator | 3500 | Yes | 10 |
|-------|---------------|------|-----------|--------|---------|-------------------------|---------------|------|-----|----|
| 3     | Vivian<br>Lim | 45   | S7512345H | Mother | Married | Self Employed           | Insurance     | 3000 | Yes | 10 |
| Renta | al Income *   |      |           |        |         | 500                     |               |      | ~   |    |
| Total | Monthly In    | come |           |        |         | 7,000.00                |               |      |     |    |
| Per C | apita Incor   | me   |           |        |         | 2,333.33                |               |      |     |    |
|       |               |      |           |        |         |                         |               |      |     |    |

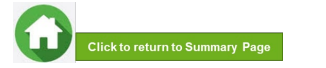

## **06: Choose Special Circumstances (if applicable)**

| 5 Special Circumstances                              | Select the <b>special circumstance(s)</b> for yourself or your family member(s) ( <b>if applicable</b> ).                                                                                                  |
|------------------------------------------------------|----------------------------------------------------------------------------------------------------|
| <ul> <li>Comcare</li> <li>Divorced (Self)</li> </ul> | Note: Some selections like 'Father Deceased', 'Mother Deceased'<br>and 'Parents Divorced' are automatically selected based on your<br>family member particulars indicated in earlier portion of your form. |
| Father Deceased                                      | Check to ensure the options are indicated correctly.                                                                                                    |
| Medical Condition (Family member)                    | If not applicable, there is no action required from you. You are not                                                                                                    |
| Medical Condition (Self)                             | required to select any option.                                                                                                    |
| Mother Deceased                                      | Proceed to next section of the application form.                                                                                                    |
| Parents Divorced                                     |                                                                                                    |

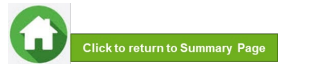

## 06: Upload Applicant's (Self) Documents (Identification)

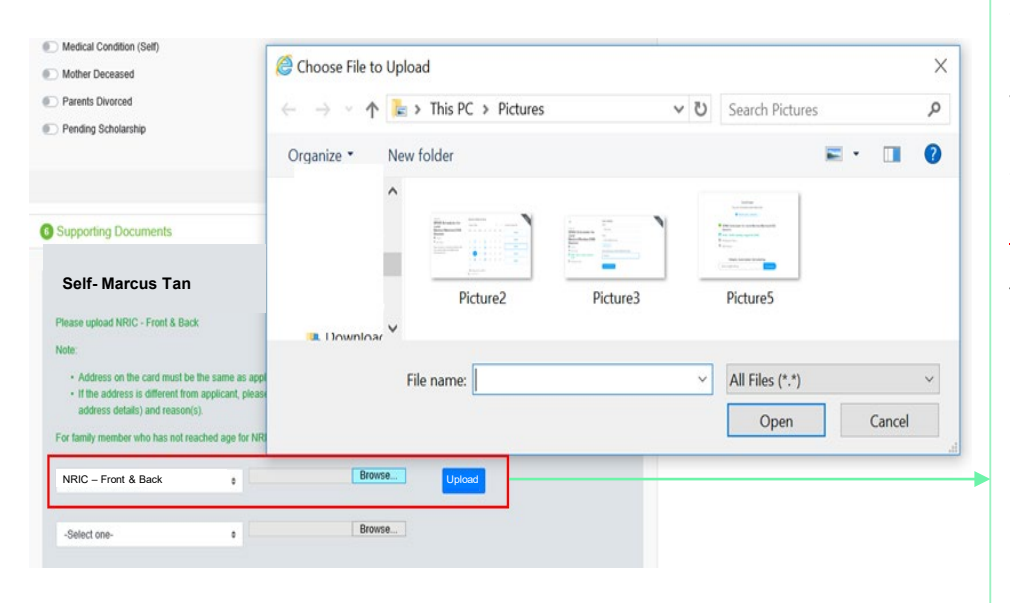

System will pre-fill the mandatory documents for applicant & each family member based on the particulars entered in the 'Family members' section.

You are required to upload the pre-filled document of NRIC.

Select document 'NRIC (Front & Back)'. Note: Ensure you submit your <u>NRIC front & back in a single</u> <u>PDF file</u>.

To upload file(s), click on '**Browse**'. Please note the below for file upload:

- Only one document can be uploaded per entry.
- Document type must be JPG/JPEG/PNG/PDF/ZIP.
- Document size cannot exceed 4MB.
- All documents must be clear for viewing (all text must be sharp and legible), without truncation of any part of the original document and in full view.
- Files should include details such as Name, NRIC, date etc.

Click on 'Upload'.

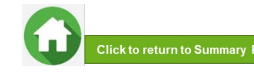

## **06: Upload Applicant's (Self) Documents (Identification)**

| Self- Marcus Tan Please upload NRIC - Front & Back                                                                                                    | Marcus Tan-NRC - *<br>Front & Back<br>added successfully                                                                           |
|----------------------------------------------------------------------------------------------------|----------------------------------------------------------------------------------------------------|
| Note: <ul> <li>Address on the card must be the same as applicant.</li> <li>If the address is afferent from applicant, please provide a declaration letter that family member is staying with applicant (to indicate address details) and reason(s).</li> <li>For family member who has not reached age for NRIC, please upload Birth Certificate.</li> <li>NRIC – Front &amp; Back •</li> <li>Browse Uploaded</li> </ul> | Upon successful upload, you can see the system validation as<br>'NRIC Front & Back' Added Successfully' on top right of the panel. |
| -Select one- e Browse                                                                                                    | The records are reflected in the panel.                                                                                            |
|                                                                                                    | The 'Uploaded' status is reflected.                                                                                                |

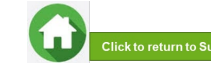

## **06: Upload Family Members' Documents (Identification)**

| NIGO - FIOIR & DACK                                                                                                    | Choose File to Upload                                                                                                    | 1                                                                                                    |                                                        |           |                 |     |       |
|----------------------------------------------------------------------------------------------------|----------------------------------------------------------------------------------------------------|----------------------------------------------------------------------------------------------------|--------------------------------------------------------|-----------|-----------------|-----|-------|
|                                                                                                    |                                                                                                    | This PC > Pictures                                                                                                    | ~                                                      | U         | Search Pictures |     |       |
| -Select one-                                                                                                    | Organize • New fo                                                                                                    | older                                                                                                    |                                                        |           |                 | - 🛋 |       |
|                                                                                                    | , ^                                                                                                    |                                                                                                    |                                                        |           |                 |     |       |
| Father - John Tan                                                                                                    | en                                                                                                    | E== 1                                                                                                    |                                                        | 25        | •               |     |       |
| Please upload NRIC - Front & Back                                                                                                    | a                                                                                                    |                                                                                                    | <u> </u>                                               |           |                 |     |       |
| lote:                                                                                                    |                                                                                                    | Picture2                                                                                                    | Picture3                                               |           | Picture5        |     |       |
| Address on the card must be the sa                                                                                                    | Pictures 🗸                                                                                                    |                                                                                                    |                                                        |           |                 |     |       |
| If the address is different from applic<br>address details) and mean(s)                                                                                                    | File                                                                                                    | name:                                                                                                    |                                                        | ~         | All Files (*.*) |     |       |
| audress details) and reason(s).                                                                                                    |                                                                                                    |                                                                                                    |                                                        | _         | Onen            |     | ancel |
| or laring memoer who has not reached                                                                                                    |                                                                                                    |                                                                                                    |                                                        |           |                 |     |       |
| Please upload latest 12 months CPF Con                                                                                                    | •<br>tribution History                                                                                                    | DIOWS                                                                                                    | Upload                                                 |           |                 |     |       |
| Please upload latest 12 months CPF Con                                                                                                    | tribution History                                                                                                    | o April this year.                                                                                                    | Upload                                                 |           |                 |     |       |
| Please upload latest 12 months CPF Con<br>E.g. If submitting application in April, the p<br>Note:                                                                                                    | Initiation History     Initiation History     Initiation History     Initiation History                                                                                                    | o April this year.                                                                                                    | Upload                                                 |           |                 |     |       |
| Please upload latest 12 months CPF Con<br>E.g. If submitting application in April, the p<br>Note:<br>• CPF logo and details of family mem                                                                                                    | Initiation History eriod must be April last year to per (Name and NRIC) must be                                                                                                    | o April this year.                                                                                                    | upload                                                 |           |                 |     |       |
| Please upload latest 12 months CPF Con<br>E.g. If submitting application in April, the p<br>Note:<br>• CPF logo and details of family mem<br>• Date and time in which the CPF State                                                                                                    | Indution History     Induction History     Induction History     Induction History     Induction     Induction     Inductin     Induction     Induction     Inductin | o April this year.                                                                                                    | atement                                                |           | ed of CDE       |     |       |
| Please upload latest 12 months CPF Con<br>E.g. If submitting application in April, the p<br>kote:<br>• CPF logo and details of family morn<br>• Date and time in which the CPF stat<br>• Family members with gross monthy<br>• Ensure details are not funcated via                        | Inbutton History<br>eriod must be April last year to<br>ber (Name and NRIC) must be<br>ement is generated must be re<br>income of \$6,000 & above are<br>mobile printscreen.                                                                                                    | o April this year.<br>reflected on the CPF sta<br>effected on the CPF state<br>to provide latest 3 cons               | Itement<br>ment.<br>ecutive months payslips            | s, instea | id of CPF.      |     |       |
| Please upload latest 12 months CPF Con g all submitting application in April, the p tools:                                                                                                    | e<br>tribution History<br>erriod must be April last year to<br>ber (Name and NRIC) must be<br>ement is generated must be re<br>income of \$9,000 & above ar<br>mobile printscreen.<br>irred for family member(s) agent                                                                                                    | o April this year.<br>e reflected on the CPF state<br>e to provide latest 3 cons<br>d 68 years old & above.           | atement<br>ment.<br>ecutive months payslips            | s, instea | id of CPF.      |     |       |
| Please upload latest 12 months CPF Con<br>E g. If submitting application in April, the p<br>Vote:<br>CPF logo and details of family morn<br>Date and time in which the CPF salar<br>Family members with gross monthy<br>E Ensure details are not funcated via<br>CPF Contribution History | end must be April last year to<br>ber (Name and NRIC) must be<br>ement is generated must be r<br>income of 56,000 & above an<br>income of 56,000 & above an<br>income of 56,000 & above an<br>income of 56,000 a become<br>ind for family member(s) age                                                                                                    | o April this year.<br>e reflected on the CPF state<br>e to provide latest 3 cons<br>d 68 years old & above.<br>Browse | upload<br>atement<br>ecutive months payslips<br>Upload | s, instea | id of CPF.      |     |       |

System will pre-fill the mandatory documents for each family member based on the particulars entered in the 'Family members' section. You are required to upload the pre-filled document of NRIC.

For family member (e.g. father), select document 'NRIC (Front & Back)'.

Ensure you submit the <u>NRIC front & back in a single PDF file</u>. Submit below documents in place of NRIC, as appropriate:

- 11B for full-time MINDEF uniformed officers (e.g. 'Regular' service status) or for National Service (NSF) 11B
- Home Team NSF Card (front & back)
- Visit Pass
- Birth Certificate

To upload file(s), click on 'Browse'.

Please note the below for file upload:

- Only one document can be uploaded per entry.
- Document type must be JPG/JPEG/PNG/PDF/ZIP.
- Document size cannot exceed 4MB.
- All documents must be clear for viewing (all text must be sharp and legible), without truncation
  of any part of the original document and in full view.
- Files should include details such as Name, NRIC, date etc.

Click on 'Upload'.

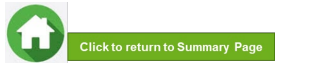

## **06: Upload Family Members' Documents (Identification)**

| Father - John Tan<br>Please upload NRIC - Front & Back<br>Note:                                                                                                    | John Tan-NRIC – Front & ×<br>Back<br>added successfully                                                                           |
|----------------------------------------------------------------------------------------------------|----------------------------------------------------------------------------------------------------|
| Address on the card must be the same as applicant.     If the address is different from applicant, please provide a declaration letter that family member is staying with applicant (to indicate address details) and reason(s). For family member who has not reached age for NRIC, please upload Birth Certificate.  NRIC – Front & Back | Upon successful upload, you can see the system validation as<br>'NRIC Front & Back Added Successfully' on top right of the panel. |
|                                                                                                    | The records are reflected in the panel.                                                                                           |
|                                                                                                    | The 'Uploaded' status is reflected.                                                                                               |

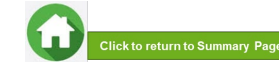

## **06: Upload Family Members' Documents (Income)**

|                                                                                                    |                                                                         |          | -                                                                                                    |
|----------------------------------------------------------------------------------------------------|-------------------------------------------------------------------------|----------|----------------------------------------------------------------------------------------------------|
|                                                                                                    | 😂 Choose File to Upload                                                 |          |                                                                                                    |
|                                                                                                    | $\leftarrow \rightarrow$ $\checkmark$ $\uparrow$ 🔚 > This PC > Pictures | ٽ ~      | Search Pictures                                                                                                    |
|                                                                                                    | Organize • New folder                                                   |          | <b>≥</b> • <b>□</b> (                                                                                                    |
| E.g. If submitting application in April, the period must be April last year to April this year Note:                                                                                                    | ar ar Pictures                                                          | Picture3 | Vertice<br>Vertice<br>Ver |
| <ul> <li>CPF logo and details of family member (Name and NRIc) must be reflected on th</li> <li>Date and time in which the CPF statement is generated must be reflected on the</li> <li>Family members with gross monthly income of \$6,000 &amp; above are to provide lat</li> <li>Ensure details are not truncated via mobile printscreen.</li> <li>CPF Contribution History is not required for family member(s) aaed 68 wears old</li> </ul> | h<br>G File name:                                                       | ~        | All Files (*.*) ~<br>Open Cancel                                                                                                    |
| -Select one-<br>CPF Contribution History<br>Paxslin                                                                                                    | Upload                                                                  |          |                                                                                                    |
| -Select one-                                                                                                    |                                                                         |          |                                                                                                    |
|                                                                                                    |                                                                         |          |                                                                                                    |
|                                                                                                    |                                                                         |          |                                                                                                    |
|                                                                                                    |                                                                         |          |                                                                                                    |
|                                                                                                    |                                                                         |          |                                                                                                    |

System will pre-fill the mandatory documents for each family member based on the particulars entered in the 'Family members' section. You are required to submit the pre-filled document of Payslip or CPF Contribution History.

For family member (e.g. father), select document 'Payslip or 'CPF Contribution History'.

Ensure you upload:

- Latest 12 months CPF History original PDF document from CPF website <u>OR</u>
- Latest 3 Payslips. You either combine 3 payslips into a single PDF file or continue using the

"-Select One-" option to upload remaining payslips.

To upload file(s), click on '**Browse**'.

Please note the below for file upload:

- Only one document can be uploaded per entry.
- Document type must be JPG/JPEG/PNG/PDF/ZIP.
- Document size cannot exceed 4MB.
- All documents must be clear for viewing (all text must be sharp and legible), without truncation of any part of the original document and in full view.
- Files should include details such as Name, NRIC, date etc.

Click on 'Upload'.

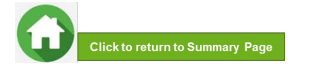

## **06: Upload Family Members' Documents (Income)**

| Father - John Tan                                                                                                    | John Tan-CPF Contribution *<br>alded successfully            |
|----------------------------------------------------------------------------------------------------|--------------------------------------------------------------|
| Please upload NRIC - Front & Back                                                                                                    |                                                              |
| Note:                                                                                                    |                                                              |
| <ul> <li>Address on the card must be the same as applicant.</li> <li>If the address is different from applicant, please provide a declaration letter that family member is staying with applicant (to indicate address details) and reason(s).</li> </ul>                                                                                                    |                                                              |
| For family member who has not reached age for NRIC, please upload Birth Certificate.                                                                                                    | Upon successful upload, you can see the system validation as |
| NRIC - Front & Back e Browse Uploaded                                                                                                    | 'Father CPF Contribution History Added Successfully' on top  |
| Please upload latest 12 months CPF Contribution History                                                                                                    | right of the panel.                                          |
| E.g. If submitting application in April, the period must be April last year to April this year.                                                                                                    |                                                              |
| Note:                                                                                                    | The records are reflected in the panel.                      |
| CPF logo and details of family member (Name and NRIC) must be reflected on the CPF statement                                                                                                    | ·                                                            |
| <ul> <li>Date and time in which the CP+ statement is generated must be reliected on the CP+ statement.</li> <li>Family members with gross monthly income of \$6,000 &amp; above are to provide latest 3 consecutive months payslips, instead of CPF.</li> <li>Ensure details are not funcated via mobile printscreen.</li> <li>CPF Contribution History is not required for family member(s) aged 68 years old &amp; above.</li> </ul> | The 'Uploaded' status is reflected.                          |
| CPF Contribution History                                                                                                    |                                                              |
| -Select one-                                                                                                    |                                                              |

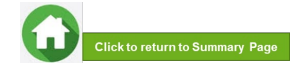

## **06: Upload Family Members' Documents (Others)**

| CPF Co  | ntribution History | : | Choose File No file chosen | Upload |  |
|---------|--------------------|---|----------------------------|--------|--|
| -Select | one-               | : | Choose File No file chosen |        |  |
|         |                    |   |                            |        |  |

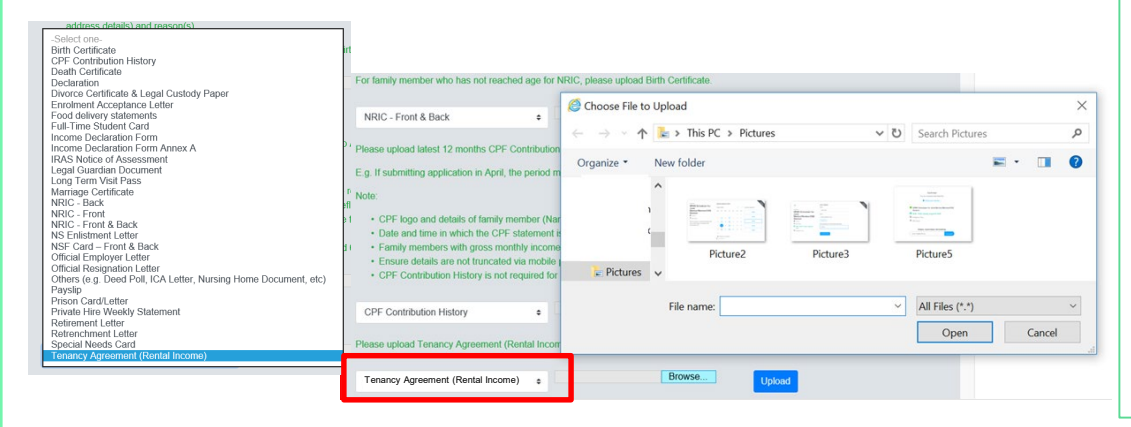

In addition to the pre-filled documents NRIC & Payslip/CPF, you will also be able to **upload other document types** from the "-Select One-" option.

For family member (e.g. father), select relevant document from drop-down list.

#### To upload file(s), click on 'Browse'.

Please note the below for file upload:

- Only one document can be uploaded per entry.
- Document type must be JPG/JPEG/PNG/PDF/ZIP.
- Document size cannot exceed 4MB.
- All documents must be clear for viewing (all text must be sharp and legible), without truncation of any part of the original document and in full view.
- Files should include details such as Name, NRIC, date and/or signature etc, as appropriate.

Click on 'Upload'.

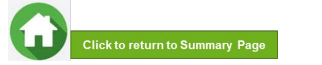

## 06: Upload Family Members' Documents (Others)

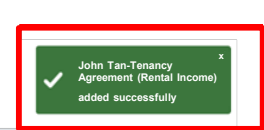

- CPF logo and details of family member (Name and NRIC) must be reflected on the CPF statement
- · Date and time in which the CPF statement is generated must be reflected on the CPF statement
- · Family members with gross monthly income of \$6,000 & above are to provide latest 3 consecutive months payslips, instead of CPF.
- · Ensure details are not truncated via mobile printscreen.
- · CPF Contribution History is not required for family member(s) aged 68 years old & above.

| CPF Contribution History + | Browse | Uplo |
|----------------------------|--------|------|
|----------------------------|--------|------|

#### Please upload Tenancy Agreement (Rental Income)

| Tenancy Agreement (Rental Income) | ٠ | Browse | Uploaded |
|-----------------------------------|---|--------|----------|
|-----------------------------------|---|--------|----------|

Upon successful upload, you can see the system validation as **'Father Document Added Successfully'** on top right of the panel and the records are reflected in the panel.

The 'Uploaded' status is reflected.

If you require to add more documents for Father, continue using the "-Select One-" option.

Continue to upload documents for ALL family members living with you in same household as declared in Step 05.

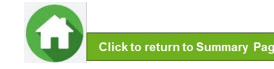

## **07: Review and Check Application**

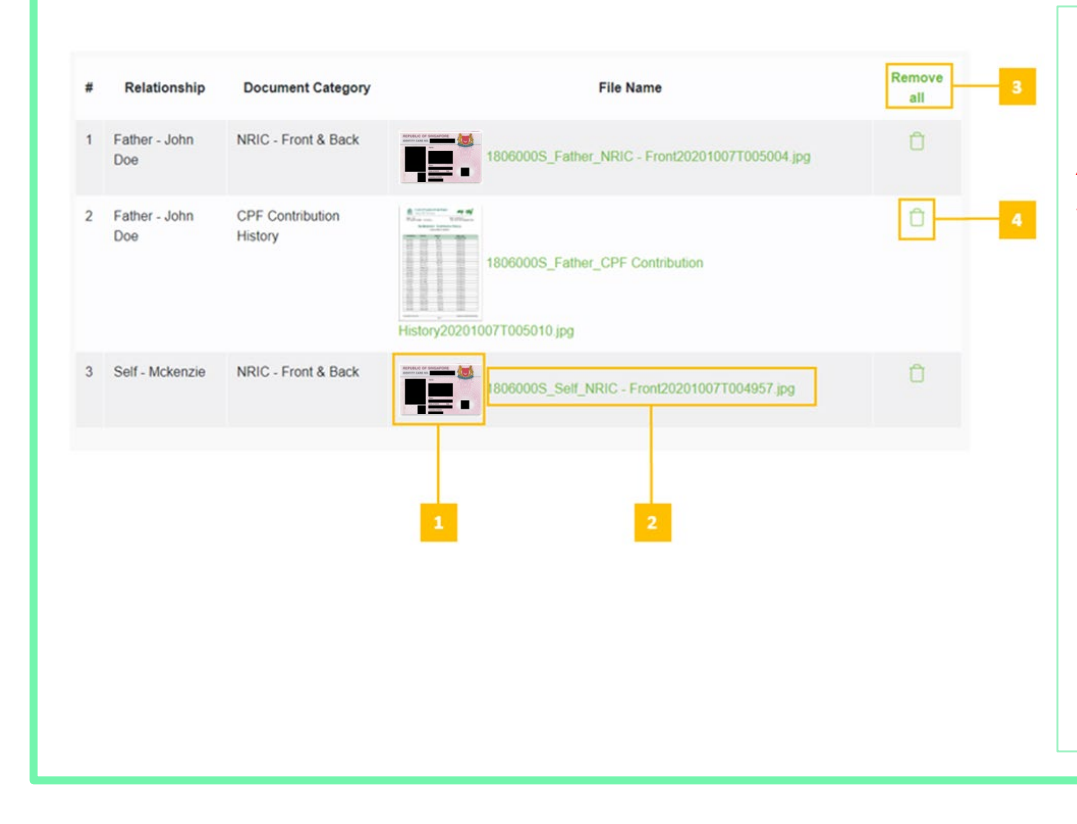

# Review and check that all submitted supporting documents are in order.

All documents must be clear for viewing (all text must be sharp and legible), without truncation of any part of the original document and in full view.

- 1 You will be able to see the preview if the file uploaded is an image.
- 2 Click on this link to download the file for review.
- Click 'Remove all' to remove all the records from the table (if required).

<u>Go back to the family member to add</u> documents again (Step 06).

4 - Click 'Green Trash' icon' to remove the file (if required).
 Go back to the self or family member to add document again (Step 06).

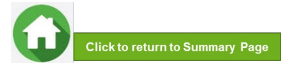

## **07: Submit Application**

| Select one-               | ٠                                                                                                    | Choose Fil                                                                                                    | No file chosen                                                                                                    |                                                                                                    |
|---------------------------|----------------------------------------------------------------------------------------------------|----------------------------------------------------------------------------------------------------|----------------------------------------------------------------------------------------------------|----------------------------------------------------------------------------------------------------|
| Relationship              | Document Cat                                                                                                    | tegory                                                                                                    | File Name                                                                                                    |                                                                                                    |
| Mother - mother<br>stu123 | NRIC - Front & E                                                                                                    | lack                                                                                                    | stu123_Mother_NRIC - Front & Back20200930T214745 jpg                                                                                                    | 0                                                                                                    |
| Mother - mother<br>stu123 | Death Certificate                                                                                                    | 5                                                                                                    | stu123_Mother_Death Certificate20200930T214745.png                                                                                                    | 0                                                                                                    |
| Mother - mother<br>stu123 | CPF Contribution<br>History                                                                                               | i ji                                                                                                    | story20200930T215051 png                                                                                                    |                                                                                                    |
| Self - Test stu123        | NRIC - Front & E                                                                                                    | lack                                                                                                    | stu123_Self_NRIC - Front & Back20200930T214745.jpg                                                                                                    | 0                                                                                                    |
|                           |                                                                                                    |                                                                                                    | Designed and Colored                                                                                                    | D                                                                                                    |
|                           | Relationship<br>Mothar - mother<br>stu123<br>Mothar - mother<br>stu123<br>Mothar - mother<br>stu123<br>Setf - Test stu123 | Belectone:         4           Relationship         Document Cal           Mother:         mothar           NRUC - Front & E         NRUC - Front & E           Mether:         -mothar           Mether:         -mothar           Mether:         -mothar           Mether:         -mothar           Self - Tays stu123         NRIC - Front & E | Belect one:         c         Choose F4           Relationship         Document Category           Mother:-mother         NRIC- Front & Back           Mother:-mother         Desth Cateforate           Matter:-mother         CPF Contribution           Self- Test stu123         NRIC - Front & Back | Beter construction         Concerne Tier Not Site chosen           Relationship         Document Category         File Name           Mother - mother         NNIC - Front & Back         stu1223_MMIner_INIEC - Front & Back2020003017214745 prg           Mother - mother         Death Cetificate         stu123_MMiner_ChetRic Address/000000017214745 prg           Mother - mother         Death Cetificate         stu123_MMiner_CPetion Cetification           Mutcher - mother         CPE Construction         stu123_Miner_CPE Cetification           Mather - Mother         CPE Construction         stu123_Miner_CPE Cetification           Self - Text stu123         NNIC - Front & Back         stu123_Self_NRIC - Front & Back2020000017214745 prg |

Copyright © Republic Polytechnic. All Rights reserved. Contact Disclaimer Report Vulnerability Privacy Statement Terms of Service. Self-help a. Once all the sections are duly filled and all supporting documents are uploaded, submit the application form by clicking on the "Preview & Submit" button.

 b. (i) System will validate your application form & display the error messages in a popup (Figure 1) and also in each section (Figure 2) if you did not fill in compulsory details (fields with \*). Examples of system validation as below.

| Figure 1                                                                                                    | Figure 2                                                                                                    |
|----------------------------------------------------------------------------------------------------|----------------------------------------------------------------------------------------------------|
| Validation failed.                                                                                                    | Housing type     Errort     Errort                                                                                                    |
| <ul> <li>Please Specify Housing Type</li> <li>Please Specify Housing Ownership</li> <li>Please acknowledge whether the applicant has applied/i<br/>receipt of external scholarships</li> <li>Please coloranded with the continuent is bruing</li> </ul> | Plass Specify Housing Comentup Housing Type * Housing Comentup * Select one-                                                                                                    |
| <ul> <li>Prease acknowledge whether the applicant is having<br/>siblings currently studying in Republic Polytechnic</li> </ul>                                                                                                    | Error!<br>Plasse advowledge whether the applicant has applicatin receipt of external scholarships<br>Plasse advowledge whether the applicant is having abilings currently studying in Republic Polytechnic |
| Clo                                                                                                    | Are you currently in receipt of any other scholarship or external bursary/study grant for Ar/2020?<br>>O Yes O No*<br>Are your solirogis currently studying in Republic Polytechnic?<br>O Yes O No*        |

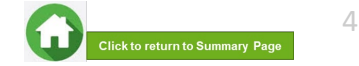

## **07: Submit Application**

b. (ii) You need to fill in the missing information and click on 'Preview and Submit' again. You will be redirected to another page where you will be able to review the application form. If there is a need to amend the application form, click on 'Edit' button to go back to the previous page.

c. If all the details are okay, system will display a prompt message in a pop up, click on 'Submit' button to confirm submitting your application.
 Do note that you will not be able to edit the application once submitted.

d. When the application submission is successful, you will see the Application Id Reference Number in a pop-up.

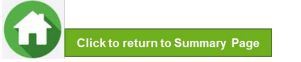

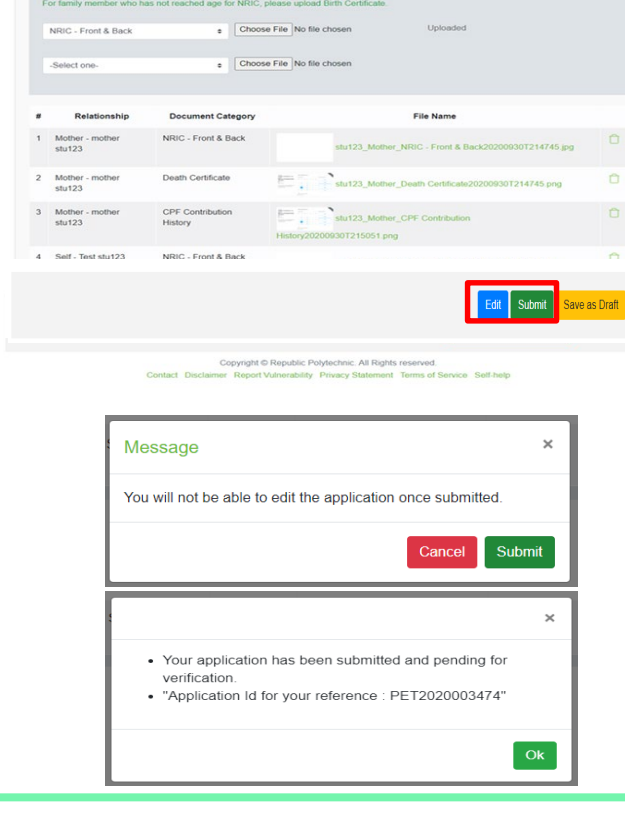

## 07: Draft Application (If Applicable)

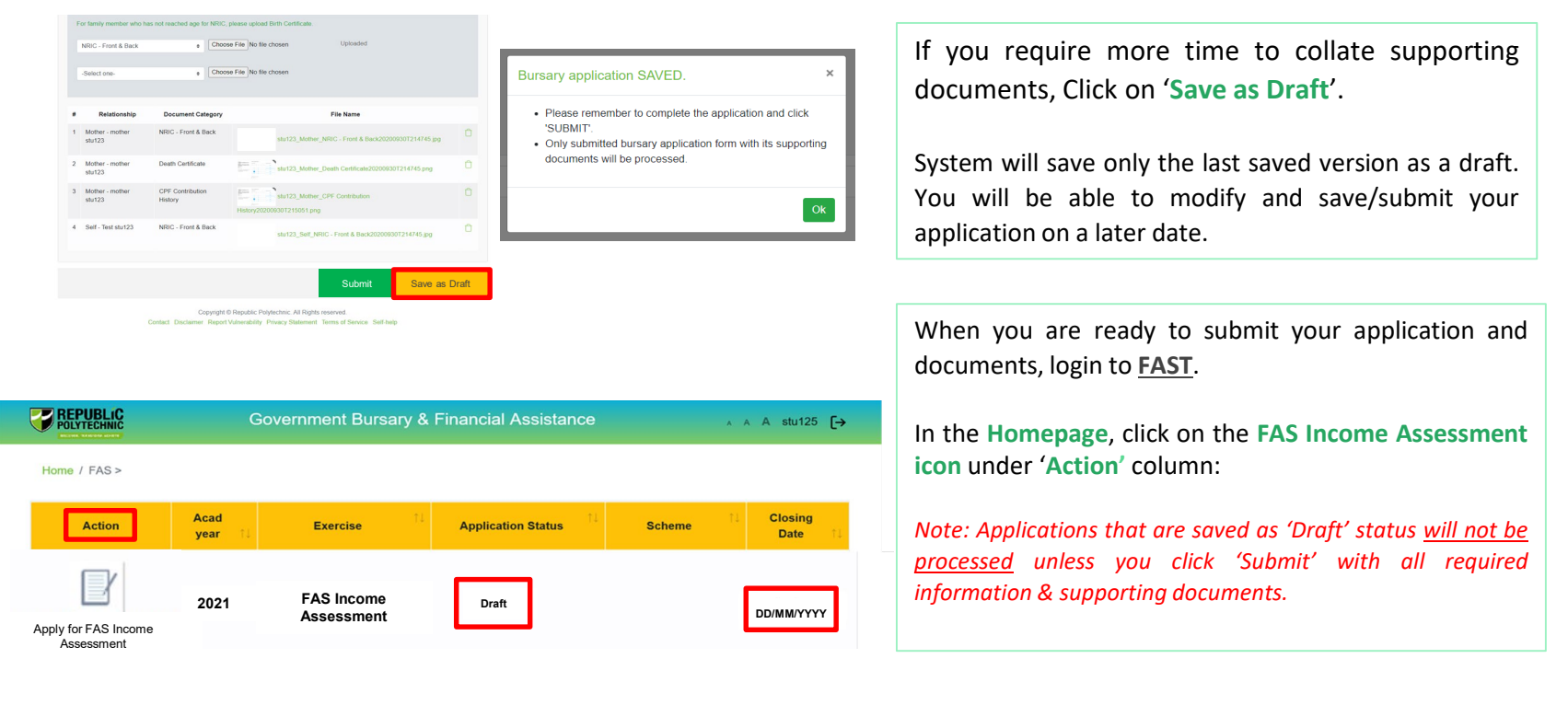

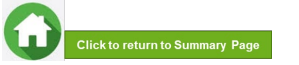

| POLYTECHNIC                                                                                       | Government Bursary & F                                                                                                    | Financial Assistance                                                                                                    | ∧ ∧ A stu125 [→                                                          |                                                                                                    |
|---------------------------------------------------------------------------------------------------|----------------------------------------------------------------------------------------------------|----------------------------------------------------------------------------------------------------|--------------------------------------------------------------------------|----------------------------------------------------------------------------------------------------|
| Home / FAS ><br>Action Acc<br>Income<br>Apply for FAS<br>Income<br>Assessment 2                   | ad Exercise (1)<br>ar 1) FAS Income<br>Assessment                                                                                                    | Application Status                                                                                                    | Scheme Closing<br>Date 1                                                 | Upon receiving the email by bursary staff requesting for additional documents, login to FAST using your RP Student ID (enter your myRP account) and password.<br>In the Homepage, click on the FAS Income Assessment icon under 'Action' column. |
| Home / FAS                                                                                        | Government Burs                                                                                                    | ary & Financial Assistance                                                                                                    | ∧ ∧ A stut23 [→                                                          |                                                                                                    |
| Hi Student<br>Please submit                                                                       | your mother's food delivery statements and official re-                                                                                                    | signation letter. Thank you.                                                                                                    |                                                                          |                                                                                                    |
| Hi Student<br>Please submit<br>Please uplo<br>each weekj<br>unabilit op<br>Food delive<br>stur123 | This inclute rules statement - Outsidening Decoment your mother's food delivery statements and official re     and 12 consecutive weekly statements (equivalent to 3     atatement - Ensure details are not truncated via motive statements - To consecutive weekly     y statements - [Mother] - mother     Choose File | ssignation letter Thank you.<br>3 monthal Note - Details of family member (E<br>bile printscreen - Provide a declaration letter<br>No file chosen (yound | g. Name, etc) must be vellected on<br>with reason(c) by family member if | Read the instructions by bursary staff in FAST portal (yellow box) & your RP and/or personal email.                                                                                                    |

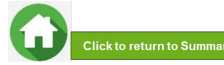

|                                                                                                    |                                                                           |                                                   | × .    |                                                                                                    |
|----------------------------------------------------------------------------------------------------|---------------------------------------------------------------------------|---------------------------------------------------|--------|----------------------------------------------------------------------------------------------------|
| andingDocument                                                                                                    | Copen Copen                                                               |                                                   | ~ :    | Salact document from dron down list                                                                               |
| Government Bursary & F                                                                                                    | i $\leftarrow$ $\rightarrow$ $\checkmark$ $\bigstar$ This PC $>$ Pictures | <ul> <li>         ・         ・         ・</li></ul> | Q      | Select document from drop-down list.                                                                              |
| Home / FAS /FAS Income Assessment - Outstanding Document                                                                                               | Organize • New folder                                                     |                                                   | =· 🛯 🛛 |                                                                                                    |
| Hi Student<br>Please submit your mother's food delivery statements and official resignation i                                                          | Documen                                                                   | I IIIIIIIIIIIIIIIIIIIIIIIIIIIIIIIIIIII            |        | To upload file(s), click on 'Browse'.                                                                             |
|                                                                                                    | Download                                                                  |                                                   |        | Please note the below for file upload:                                                                            |
| Please upload 12 consecutive weekly statements (equivalent to 3 months) I<br>each weekly statement Ensure details are not truncated via mobile printso | Picture2                                                                  | Picture3 Picture5                                 |        | Only one document can be uploaded per entry.                                                                      |
| unable to provide statements in 12 consecutive weekly. Food delivery statements - [Mother] - mother Choose File No file ch                             | File name: Picture2                                                       | <ul> <li>All Files</li> </ul>                     | ~      | <ul> <li>Document type must be JPG/JPEG/PNG/PDF/ZIP.</li> <li>Document size cannot exceed 4MB</li> </ul>          |
| 380123                                                                                                    |                                                                           | Open                                              | Cancel | <ul> <li>All documents must be clear for viewing (all text must be sharp)</li> </ul>                              |
| Please upload Official Resignation Letter                                                                                                    |                                                                           |                                                   |        | and legible), without truncation of any part of the original                                                      |
| Official Resignation Letter - [Mother] - mother Choose File No file cho                                                                                | Upload                                                                    |                                                   |        | document and in full view.                                                                                        |
| Food delivery statements<br>Full-Time Student Card<br>Income Declaration Form<br>Income Declaration Form                                               |                                                                           |                                                   |        | <ul> <li>Files should include details such as Name, NRIC, date and/or<br/>signature at a superpresent.</li> </ul> |
| IRAS Notice of Assessment<br>Legal Guardian Document<br>Long Term Visit Pass<br>Marginee Certificate                                                   |                                                                           |                                                   |        | signature etc., as appropriate                                                                                    |
| NRIC - Back<br>NRIC - Front & Back                                                                                                    |                                                                           |                                                   |        |                                                                                                    |
| NSF Carlo Front & Back<br>Official Employer Letter<br>Official Resignation Letter                                                                      |                                                                           |                                                   |        | Click on Upload .                                                                                                 |
| Paysip<br>Prison Card/Letter<br>Private Hire Weekly Statement                                                                                          |                                                                           |                                                   |        |                                                                                                    |
| Retrement Letter<br>Retrenchment Letter<br>Special Needs Card<br>Tenancy Agreement (Rental Income)                                                     |                                                                           |                                                   |        |                                                                                                    |

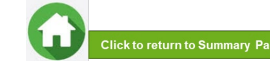

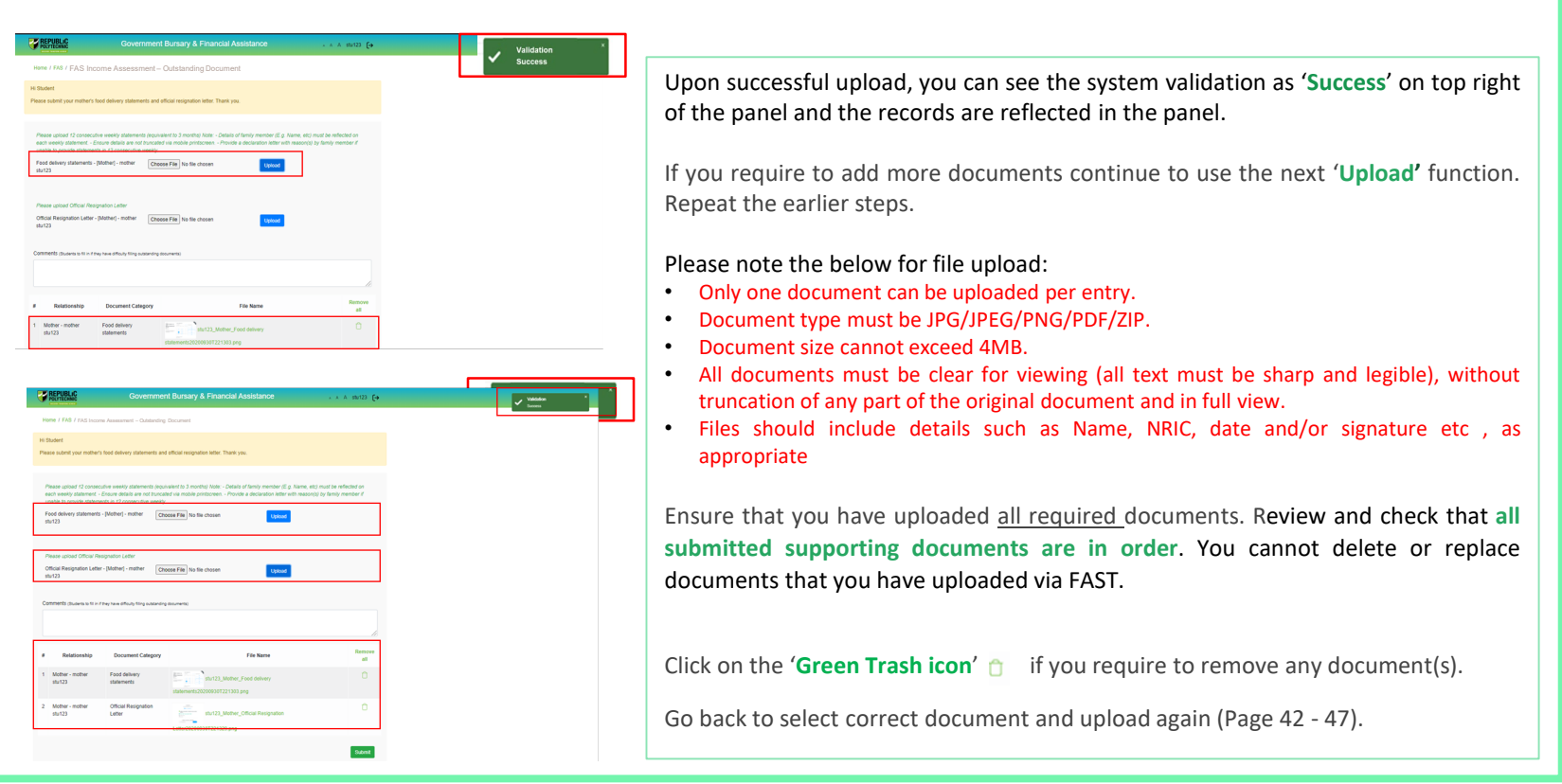

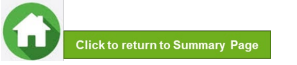

| P<br>C<br>si | Please upload Official Resignation Letter Official Resignation Letter - [Mother] - mother Choose File No file chosen Upload stu123 |                                          |                                                              |               |  |  |  |
|--------------|----------------------------------------------------------------------------------------------------|------------------------------------------|--------------------------------------------------------------|---------------|--|--|--|
| Co           | mments (Students to fill in if the                                                                                                 | ey have difficulty filling outstanding o | locuments)                                                   |               |  |  |  |
| ľ            | have submitted all docume                                                                                                    | ents                                     |                                                              | 1.            |  |  |  |
| #            | Relationship                                                                                                    | Document Category                        | File Name                                                    | Remove<br>all |  |  |  |
| 1            | Mother - mother<br>stu123                                                                                                    | Food delivery statements                 | stut23_Mother_Food delivery<br>statements20200930T221303.png | Û             |  |  |  |
| 2            | Mother - mother<br>stu123                                                                                                    | Official Resignation<br>Letter           | stu123_Mother_Official Resignation                           | Û             |  |  |  |
|              |                                                                                                    |                                          |                                                              | Submit        |  |  |  |

Enter your comments into the comments box to respond to the bursary staff.

Click on 'Submit' button when all information and supporting documents are in order.

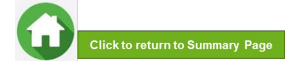

## **09:** Application Status at FAST Homepage

| Application Status             | What it means                                                                                                    |
|--------------------------------|----------------------------------------------------------------------------------------------------|
| Draft                          | Application is saved as draft and you are yet to submit the application. You are required to click 'SUBMIT' with all supporting documents in order for us to process your application.                                                |
| Submitted Pending Verification | You have submitted your application and it is pending staff's review.                                                                                                    |
| Outstanding Documents Required | Staff has assessed your application and would require more documents for further assessment. You are required to upload with all required supporting documents by deadline provided by staff to facilitate processing of application. |
| Verified, Pending Approval     | Staff has completed verification of your documents and the application is pending recommendation.                                                                                                    |
| Application Rejected by RP     | Your application is rejected. You will be notified via your RP email account on the outcome of your application with the reason for your unsuccessful application.                                                                    |
| Awarded                        | Your application is approved. You will be notified via your RP email account on the outcome of your application with all the relevant information.                                                                                    |

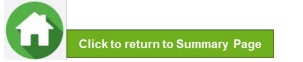

## 09: FAQs – Application & Supporting Documents Upload

| What            | are   | the | suppor | ting |  |  |
|-----------------|-------|-----|--------|------|--|--|
| docum           | nents | to  | submit | for  |  |  |
| my application? |       |     |        |      |  |  |

Click <u>HERE</u> for the supporting documents checklist. Ensure your documents are in full view (not truncated) and clear. All text must be sharp and legible.

## Can I submit my application if I do not have a laptop?

Applications can be submitted using your mobile phone. Ensure your documents are in full view (not truncated) and clear. All text must be sharp and legible.

## What if I am not ready to submit my application?

You can click on 'Save as Draft' to save your application

## I have difficulties submitting my application.

- You should submit at least 1 file for NRICs/Birth certificates for yourself & family members (identification category and at least 1 file for Payslips or CPF Contribution for your family members (income category). Click here to view steps on application submission.
- All the declaration checkboxes are ticked (i.e. housing, external scholarships, siblings studying in RP & correct sibling's student ID).
- Make sure you do not have any '\$' when indicating rental income.
- Try a different browser if you are unable to save or submit. Recommended browser is Google Chrome.
- If you still encountered difficulties, please email us at <u>help-fas@rp.edu.sg</u>. & include screenshots of error.

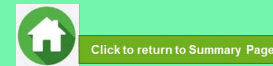

#### 57

## Can I submit an incomplete application?

Applications with missing/ incorrect information or supporting documents will **NOT be processed**.

All document uploads have to be completed before an application can be submitted. Can my application be processed if I only save my application as 'Draft'?

No. You need to press the "Submit" button to submit your application. Draft application will **NOT be processed**. Can I submit new/additional documents once my application has been submitted?

No. You will **not be able** to submit new/replace documents once you click the 'submit button'.

If there are insufficient or incorrect documents in your initial submission, you will be informed by the bursary staff via your RP email account to submit additional documents. Click <u>HERE</u> to view steps on additional documents submission.